Rev 1.00.00

ROM レス品種にて、外付けシリアル FlashROM 対応のローダプログラム

を追加する場合の説明

## 1. 対象 MCU

・ROM レス品種が対象です。(SH7262/7264/7266/7267/7268/7269)

- 2. 機能
  - ・Hew4 にてシリアル FlashROM の品種追加が出来るよう対応する。
  - FlashROM 仕様にあわせたバイトリードをプログラミングするだけで追加が可能になるよう 対応する。
- 3. ローダー追加前の準備

3-1) AH8000 コントロールソフト(DEF8K)のインストール DIR にあるワークスペースを開く。 (SH7268 での追加例)

| 🔜    🛃 🔜 🗢    C:¥Aone¥DE                                              | F8K¥rom-custom¥SH7268    | – 🗆 🗙            |
|-----------------------------------------------------------------------|--------------------------|------------------|
| ファイル ホーム 共有                                                           | 表示                       | ~ 🕜              |
| $\leftarrow$ $\rightarrow$ $\checkmark$ $\uparrow$ $\square$ $\ll$ ro | > SH7268 🗸 진             | ◇ SH7268の検索      |
| > 📙 SH7268                                                            | <b>^</b> 名前 <sup>^</sup> | 更新日時             |
| rom-h8h                                                               | NewFROM                  | 2023/02/24 16:29 |
| rom-h8l                                                               | S25FL032P                | 2023/02/22 16:44 |
| rom-h8s                                                               | S29GL256P                | 2023/02/22 16:45 |
| rom-h8sx                                                              | S29GL256P_BW             | 2023/02/22 16:45 |
| rom-h8t                                                               | SH7268.Hbp               | 2021/06/24 8:56  |
| rom-r8c                                                               | 🔁 SH7268.hws             | 2021/06/25 14:24 |
|                                                                       | SH7268.tws               | 2021/06/25 14:24 |
| TOIN-IX                                                               | SH7269-BSC-M3A.log       | 2013/07/23 16:10 |
| rom-sh2                                                               |                          |                  |
| > DEF8K_V2100A                                                        | ~ <                      | >                |
| 8 個の項目                                                                |                          |                  |

<default directory> "c:¥Aone¥DEF8K¥rom-custom¥SH7268"

- NewSF\_Writer High-performance Embedded Workshop × ファイル(F) 編集(E) 表示(V) プロジェクト(P) ビルド(B) デバッグ(D) 基本設定(U) ツール(T) テスト(S) ウィンドウ(W) ヘルプ(H) 🗅 🥔 🖬 💋 🛛 a 1 m a 1 **G**. ▼ 約 X ⊟ <sup>6</sup> SH7268 NewSF\_Loader アクティブプロジェクトに設定 🗄 🚯 \_NewSF\_Write NewFROM プロジェクトの削除 S25FL032P BW プロジェクトのアンロード S25FL032P\_Los S25FL032P\_Wri ファイルの追加... INS S29GL256P ファイルの削除... S29GL256P\_BW フォルダの追加... 🚰 P. 🛃 T. 🛛 • ツリーの展開/縮小 A 01 01 AL AT 1 バージョン管理 ۲  $\wedge$ 表示の構成... < > ドッキングビュー Build / Debug A Test A Version Co 非表示 11
- 3-2) プロジェクト名「\_NewSF\_Loader」をアクティブプロジェクトにする。

3-3)「プロジェクトタイプの作成」を指定する。

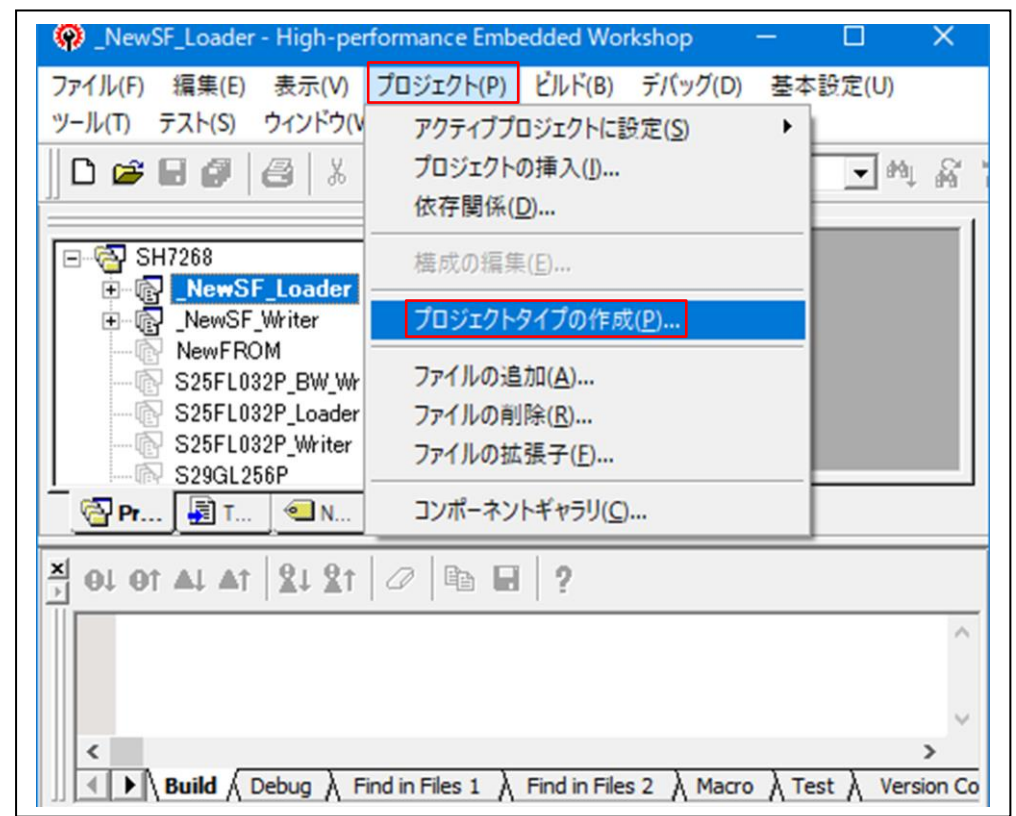

3-4) 追加 Flash ROM の新プロジェクトタイプを作成する。

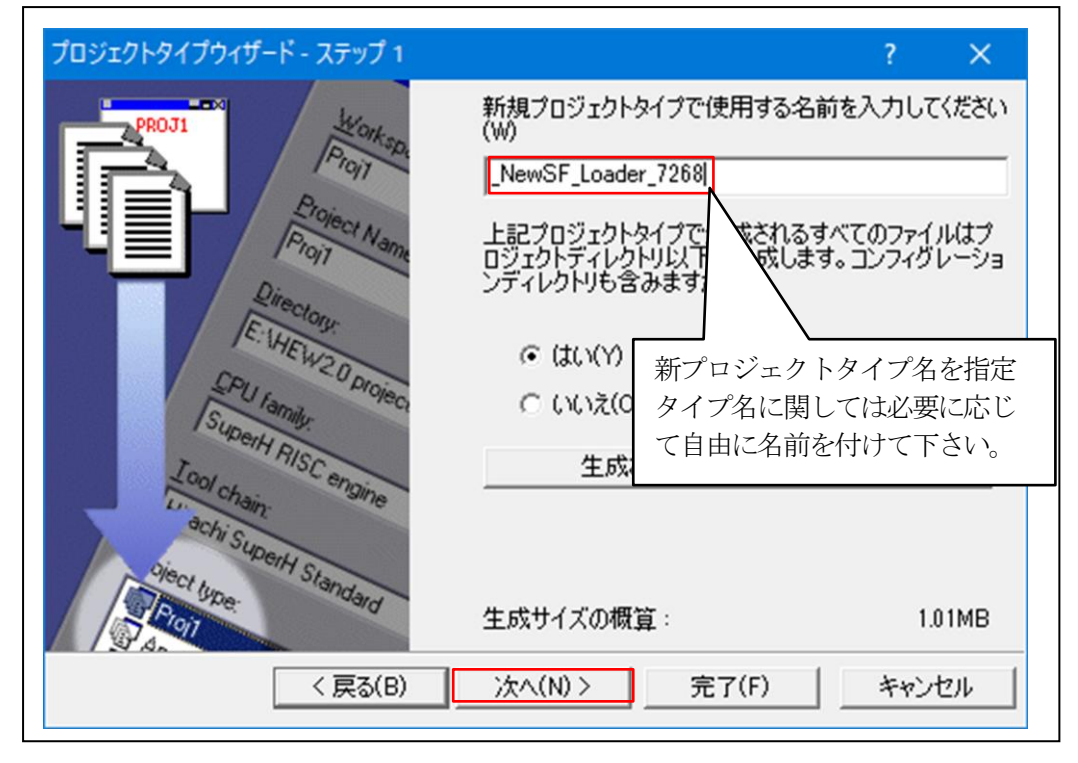

| プロジェクトタイプウィザード - ステ                                                                       | ຫ <b>ື</b> 2                                                                                                    | ?                             | ×        |
|-------------------------------------------------------------------------------------------|----------------------------------------------------------------------------------------------------|-------------------------------|----------|
| PROJI<br>Projectory<br>Projectory<br>Projectory<br>Directory<br>ENHEW20<br>SuberH RISC en | どのようなプロジェクトタイプを生成しま<br>で ダイアログなし(O):<br>パ Manne (情報版ダイアログとデフォルトビット<br>使用するアイコンは?<br>で デフォルトアイコン(D)<br>つ ファイルから選択(A): | ますか?<br>~マップ(I):<br>):<br>参照( | R)       |
| ciect type:                                                                               | <ul> <li>イメージ:</li> <li>生成サイズの概算:</li> <li>(N) &gt; 二完了(F)</li> </ul>                                                | <u>参照(</u><br>2.06            | му<br>MB |

- 4. シリアル Flash ROM 用ローダーの追加
  - 4-1)新規プロジェクトの挿入

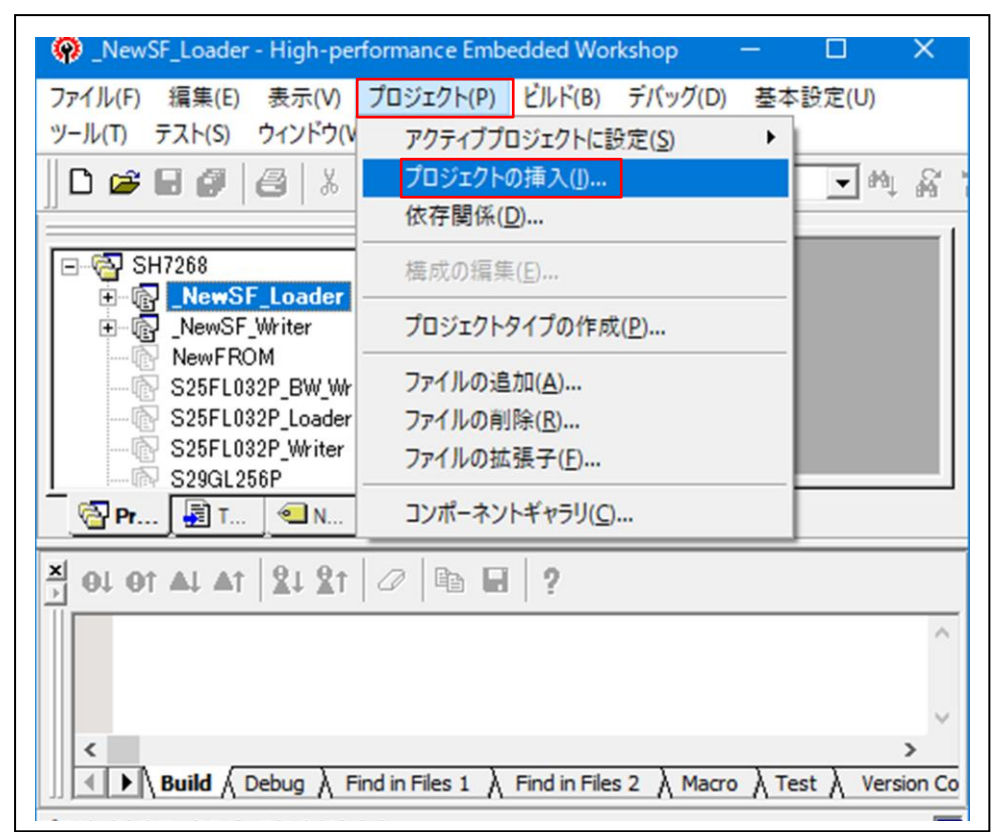

| プロジェクトの挿入      | ? ×   |
|----------------|-------|
| 挿入             | OK    |
| ○ 新規プロジェクト(N)  | キャンセル |
| ○ 既存プロジェクト(E): | 参照(B) |

| 新規プロジェクトの挿入<br>プロジェクト                                                                                               | ? ×                                                                                                    |
|----------------------------------------------------------------------------------------------------|----------------------------------------------------------------------------------------------------|
| プロジェクトタイプ<br>Application<br>Demonstration<br>Empty Application<br>Import Makefile<br>Library<br>新規作成した<br>プロジェクトタイプ | SH7268<br>SH7268<br>プロジェクト名<br>プロジェクト名<br>S25FL032P_BW_Loader<br>デイレクトリ(D):<br>N:¥UsrAp¥AH8000¥DEF_AH8¥Ver24_00B¥rom-cu: 参照(B)<br>CPU種別(C):<br>SuperH RISC engine<br>ツールチェイン(T):<br>Renesas SuperH Standard<br>▼ |
| プロパティ                                                                                                    |                                                                                                    |
|                                                                                                    | OK キャンセル                                                                                                    |

| S25FL032P_BW_Loader - High-performan | ce Embedd    | ed Worksho  | þ           | _          |         | ×            |
|--------------------------------------|--------------|-------------|-------------|------------|---------|--------------|
| ファイル(F) 編集(E) 表示(V) プロジェクト(P)        | ビルド(B)       | デバッグ(D)     | 基本設定(U)     | ツール(       | T) テス   | ۲ <b>(S)</b> |
|                                      |              |             | - *         | a 20       |         | <b>1</b>     |
|                                      | "#9]         |             | • •         | 4 89       | 89  ]]C |              |
| S25FL032P_BW_Loader                  |              |             |             |            |         |              |
| E Gadersrc                           |              |             |             |            |         |              |
| ⊡ - 🔄 C source file                  |              |             |             |            |         |              |
| Loader Main.c                        |              |             |             |            |         |              |
| ≝ sflashrom.c<br>≝ sh7268_rspic      |              |             |             |            |         |              |
| Dependencies                         |              |             |             |            |         |              |
| sflashromh                           |              |             |             |            |         |              |
| typedefine h                         |              |             |             |            |         |              |
| 🔁 Pr 🗐 T 🔍 N 🚺 Test                  |              |             |             |            |         |              |
| 🕺 OJ OT AJ AT 😫 XT 🖉 🖻 日             | ?            |             |             |            |         |              |
|                                      |              |             |             |            |         | ^            |
|                                      |              |             |             |            |         |              |
| <                                    |              |             |             |            |         | <b>&gt;</b>  |
| Build Debug Find in Files 1          | Find in File | s 2 👌 Macro | λ Test λ Ve | ersion Cor | ntrol / |              |
| ปรัง                                 |              |             |             |            | 1       | <u>13</u> 14 |

4-2)シリアル Flash ROM 用ローダーの定義およびプログラムを作成する。

1)「sflashrom.c」を開く

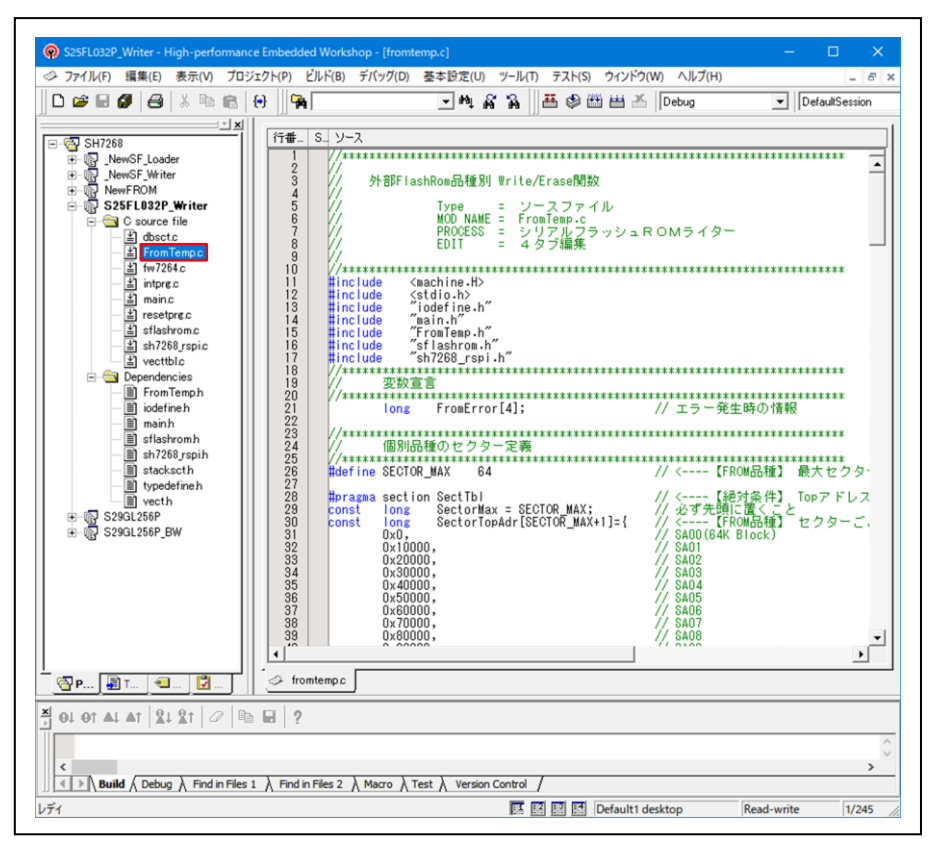

2)「sflashrom.h」の#defineを定義する。

|   | // シリアルFlashRom _NewSF_Loader対応                          |
|---|----------------------------------------------------------|
| 5 | // Type - SH7968/7969 田                                  |
| 6 | 「SFMAX_SIZE」にシリアル FlashROM の最大サイズ(バイト)を定義する              |
| ŝ |                                                          |
| ŏ | ***************************************                  |
| 2 | //***********************************                    |
| 3 |                                                          |
| 5 | #detine SFMAX_SIZE 0X400000 77 シリアルフラッシュのサイン             |
| 6 | #define APP_INFO_TOP 0x2000 // Adr アプリケーション情報の           |
| 8 | #define APP_PROG_MAX SFMAX_SIZE-APP_PROG_TOP             |
| 9 | #define SE QUAD READ 0x6B // [S25EL032P(Spansion)        |
| Ĭ | define SF_WRITE_ENABLE 0x06                              |
| 3 | #define SF_READ_STATUS UXU5 3)を参照                        |
| 4 | #define SF_WRITE_STATUS 0x01                             |
| 6 | #define CFREG_QUAD_BIT 0x02 // Quad mode bit(Configurati |
| 7 |                                                          |

3)「sflashrom.h」の#defineの定義説明。

| 定義名                                  | コマンド                  | 機能                                         |
|--------------------------------------|-----------------------|--------------------------------------------|
| SF_QUAD_IO_READ                      | 0xEB                  | QUAD I/O 高性能読み取り                           |
| SF_WRITE_ENABLE                      | 0x06                  | Write許可                                    |
| SF_READ_STATUS                       | 0x05                  | ステータスリード                                   |
| SF_READ_CONFIG                       | 0x35                  | コンフィグレーションリード                              |
| SF_WRITE_STATUS                      | 0x01                  | ステータスライト                                   |
| CFREG_QUAD_BIT                       | 0x02                  | QUADモードビット (Configuration)                 |
| この例は、Spansion の「S2:<br>カーによって異なります。使 | 5FL032P」の=<br>5用するデバイ | コマンドです。コマンド仕様は各デバイスメー<br>スのデータシートを参照して下さい。 |

4) 「sFlashSetMode()」 開数を確認または変更する。

【機能】QUAD モードに設定する。

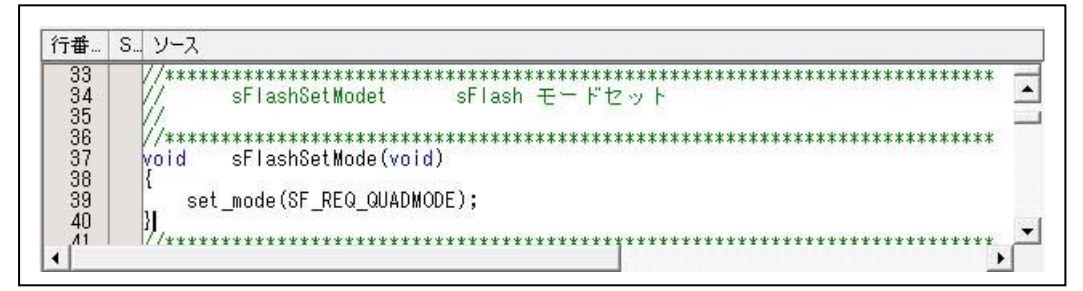

5)「AppInfoRead」関数の確認または変更する。

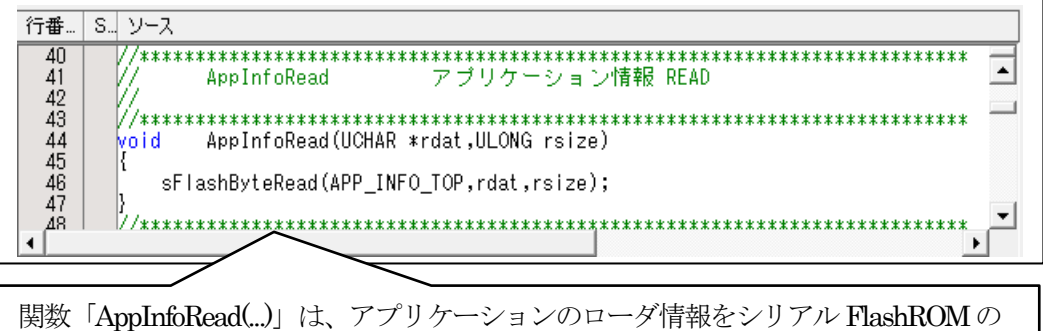

関数「AppIntoRead(...)」は、アフリケーションのロータ情報をシリアル FlashROM の 「APP\_INFO\_TOP(0x2000)」番地より読み出します。 <引数の仕様> UCHAR \*rdat; // 読み出したデータを格納する先頭アドレス ULONG rsize; // 読み出しデータのサイズ (バイト) 6)「AppProgRead」関数の確認または変更する。

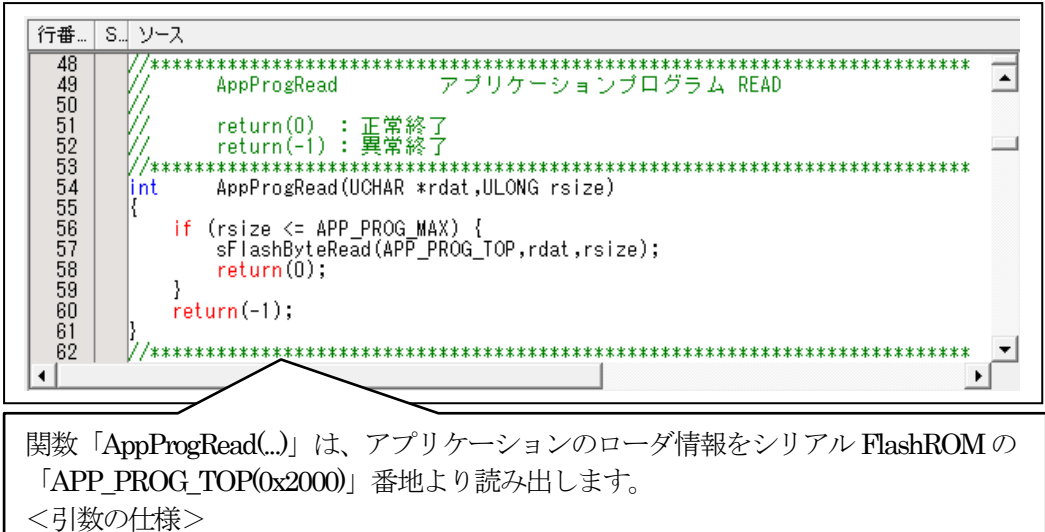

UCHAR \*rdat; // 読み出したデータを格納する先頭アドレス ULONG rsize; // 読み出しデータのサイズ (バイト)

7)「sFlashByteRead」関数の確認または変更する。

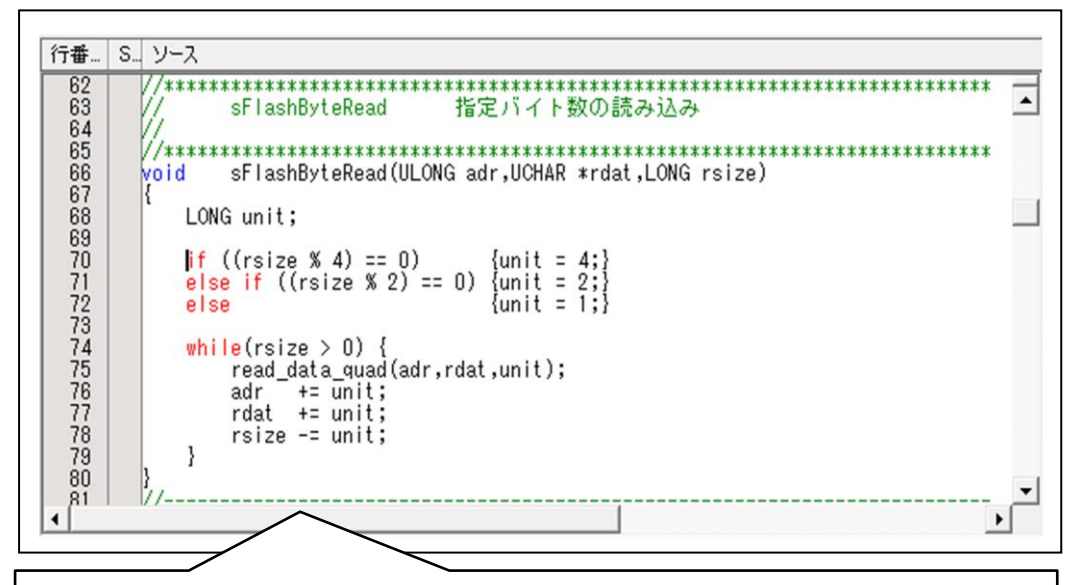

関数「sFlashByteRead(....)」は、シリアル FlashROM の指定アドレスから指定バイト数 読み出しします。

<引数の仕様> ULONG adr; //読み出しするデバイス内の ROM の先頭アドレス UCHAR \*rdt; //読み出したデータを格納する RAM の先頭アドレス ULONG rsize; //読み出しデータのサイズ (バイト) 4-3)シリアル Flash ROM 用ローダープログラムをデバッグ用にビルドする。

1) セクションの設定

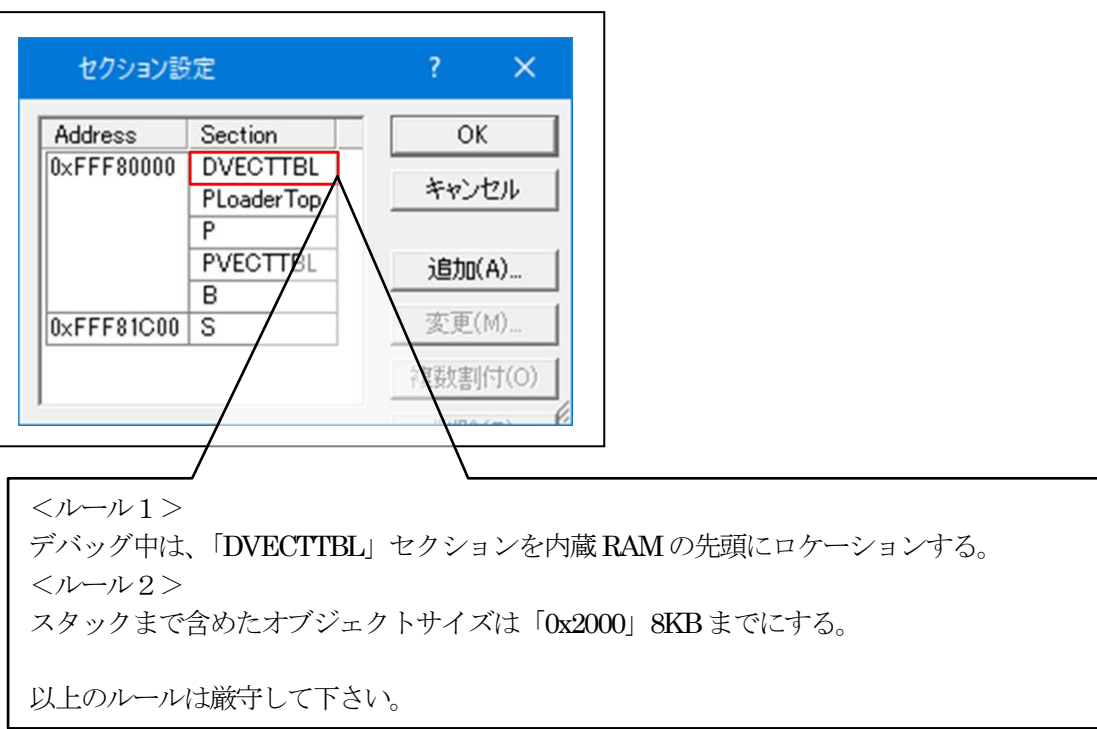

2) ビルドの実施

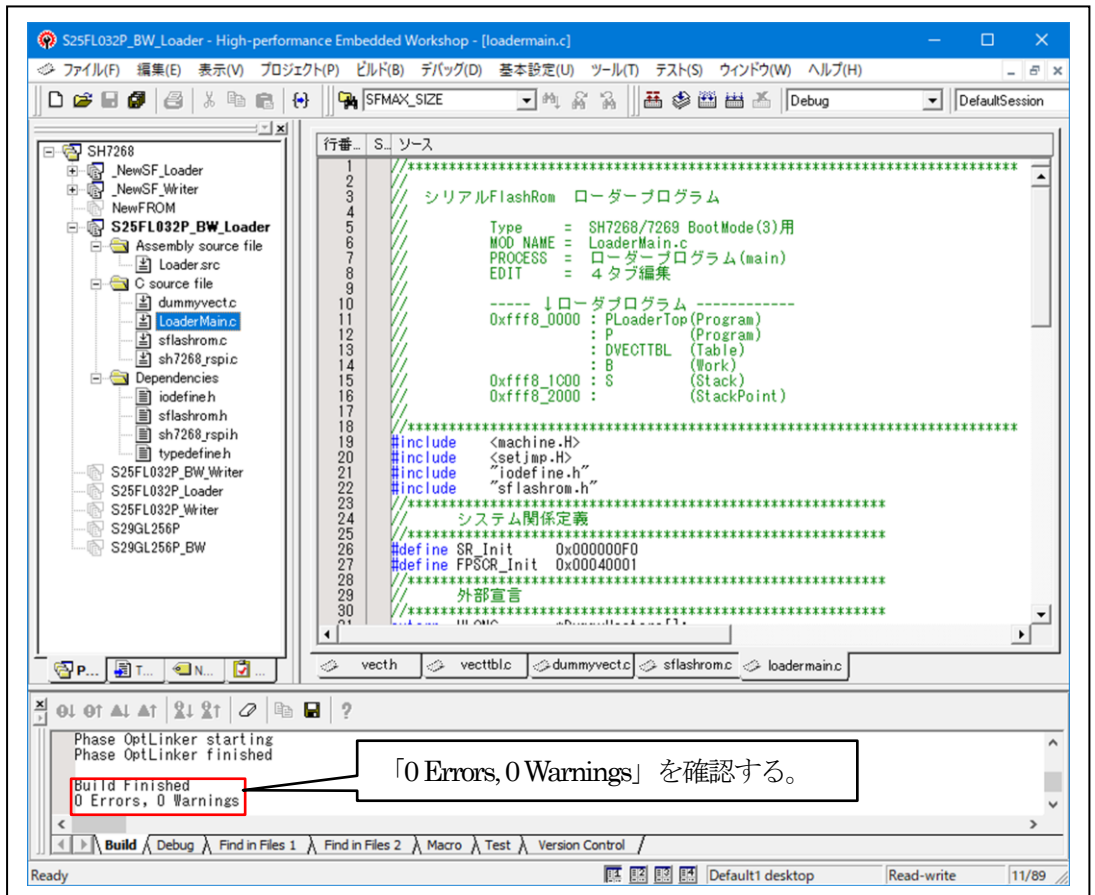

5. シリアル FlashROM 用ローダープログラムのデバッグ方法

5-1) ターゲット基板側のモード設定

デバッグ中は、「ブートモード0」(CSO 空間に接続されたメモリからブートする) にして下さ い。理由は、「ブートモード3」(シリアルフラッシュメモリからブートする) のままですとリセ ット解除後、ブートプログラムが起動され内蔵 RAM の先頭から「0x2000」エリアにローダプロ グラムがロードされてしまうからです。

5-2)「DEF8K」の「CPU 設定」にデバッグ環境を設定する。

| I DEF8K CPU設定                                                |                                                                                                    | ×                      |                            |
|--------------------------------------------------------------|----------------------------------------------------------------------------------------------------|------------------------|----------------------------|
| CPU選択を開始するタイン                                                |                                                                                                    |                        |                            |
| CPUタイプ                                                       |                                                                                                    |                        |                            |
| CPUシリーズ名                                                     | SH7268/9                                                                                                    |                        |                            |
|                                                              |                                                                                                    |                        |                            |
| CPU動作モード                                                     | Advanced                                                                                                    | <b>v</b>               |                            |
| 発振子クロック(MHz)                                                 | 13.3300                                                                                                    | <b>_</b>               |                            |
| 周波数逓倍率(IΦ)                                                   | x20(I) x10(B) x5(P1) 5/2(P0                                                                                                    | ) FRQCR(0×n015) 💌      |                            |
| モニタワークエリアの場所                                                 | 析 <mark>別空間:adr(0x80000700)</mark>                                                                                                    | <b>~</b>               |                            |
| ターゲットI/F選択<br>© クロック(標準) ○<br>○ 調歩(高速) ○<br>デバッグモード(H8/Tiny) | クロック(高速) C クロック(低)<br>調歩(中速) C 調歩(低速)                                                                                                    | 作成した「Flas<br>は、ターゲット   | shROM」プログラム<br>の内臓 RAM に転送 |
| <ul> <li>エミュレーション(トレー</li> <li>ユーザーモード(起動)</li> </ul>        | -ス,低消費電力可能)<br>時RAMが書き換わらない)                                                                                                    | して実行させまを選択して先頭         | ミすので「RAM」側<br>「アドレスとサイズを   |
| ブートモード設定                                                     |                                                                                                    | 設定する。                  |                            |
| ブート時ボーレート                                                    |                                                                                                    |                        |                            |
| ダウンロード先のデバイス                                                 | く選択                                                                                                    | SH7268 の場合             |                            |
| G RAM BB                                                     | 佐 10vEEE80000 サイブ 10v10000                                                                                                    | 開始 0xfff8_00           | 000 サイズ 0x10000            |
|                                                              |                                                                                                    | になる。                   |                            |
| ARE 1                                                        |                                                                                                    |                        |                            |
|                                                              | FRAMの追踪が削退表したい、 E RVI                                                                                                    | 2001ままはみたた。 ターゲ        | ット側の基板構成に                  |
| 1+7~ト 乃7 定応入みま)御明                                            |                                                                                                    | よる                     |                            |
| □ リセット遅延防止200r                                               | msを使用しない。(ActiveHigh delay)                                                                                                    |                        |                            |
| □ 動作中の電源OFF->                                                | ON時にリセット出力しない。                                                                                                    |                        |                            |
| □ リセットヘンジを1160%し                                             | がない。(ReUDIISH-2x1)                                                                                                    |                        |                            |
| □ 命令による例外割込。                                                 | みをデバッガから通知する。                                                                                                    |                        |                            |
| □ オンザフライ処理で割<br>□ 「Apin]EMLE(/ASEMD                          | 込みを使用しない。<br> /DBGMD.DBGMD)出力を使用する                                                                                                    | (H-UDD) 作成             | した「FlashROM」プロ             |
| 「[7pin]MD出力をRST(                                             | , / DBGMD, DBGMD, DBGMD, DDGMD, DBGMD, DBG | グラ.                    | ムのデバッグに BSC 診              |
| 強制的にリセットベクター                                                 | 値を指定する。                                                                                                    | 定が                     | 必要な場合は、スクリン                |
| ▶ 許可                                                         |                                                                                                    | トフ                     | ァイルを指定する。                  |
| 外部RAM時のBSC設定フ                                                | スクリプト指定                                                                                                    |                        |                            |
| ▼ 許可 参照 N¥UsrA                                               | p¥AH8000¥CpuAllTest_ROM_RAM                                                                                                    | fHew4_SH2_sflash_pfla: |                            |
| ターゲット間の通信仕様                                                  |                                                                                                    | 5                      | 「バッグ時は、                    |
|                                                              | します                                                                                                    | Soft-TAP 💌             | 「CLCTAD」ナーセムーフ             |
| SOFT TAPで制御                                                  | UA 9 .                                                                                                    | ·                      | 「SOFTAP」を指定する。             |

- 5-3)「**DEF8K**」でデバッグを開始する。
- 【条件】デバッグできる条件は、シリアル FlashROM の 0x2000 番地から何らかのアプリケーションプグラムが書き込まれていることが必要です。
- 1) ターゲットと接続する。

|          | - C Src C         | Mix C Asm         | 三 実行ステート数 高波    |        |
|----------|-------------------|-------------------|-----------------|--------|
|          |                   |                   |                 |        |
| DEF8K 🖈  | ッセージBOX           |                   | ×               |        |
| ターゲッ     | ト基板側でリヤットをLow->Hi | ighにして下さい。TimeOve | r (30sec        |        |
|          |                   |                   |                 |        |
|          |                   | 2ター               | ゲト基板をリセッ        | トする。   |
|          |                   |                   |                 |        |
|          |                   |                   |                 |        |
|          |                   |                   |                 |        |
| ① 「S     | tart」をクリック        |                   |                 |        |
| <u> </u> |                   |                   |                 |        |
| 0000000  | ▼ CLR ▼ ▼         | C BP2 000000000   | V CLR V         | プレーク運業 |
|          | <u>▼</u> (なし)     | 💌 char 💌          | 16進 🗾 🗖 周期 実行回数 | 1      |
|          |                   |                   |                 |        |

| 🚾 A-one H-DEbugger & Flashwriter | for Ver24.00A A-one AH8000 Ver24.00 | (2022-02-25)foi | SH2A(HUDI)     | — C          | ) ×   |
|----------------------------------|-------------------------------------|-----------------|----------------|--------------|-------|
| ファイル(F) データ(D) 実行(G) ブレー         | ク(B) 割り込み(I) オプション(O) ヘル            | /プ(H)           |                |              |       |
| 停止割込 15 PC 0FFF80000 🔲           | 周期 [ View CPU SH7268/9              | Advanced 1      | 8.8800×20(書込回数 | - TOP 0×FFF8 | 0000: |
| DFFF80000 🔚 RAM                  | ▼ OSrc OMix ⊙ Asi                   | m               | ▼ ▼ 実行         | テステート数 高     | 速 🚽   |
| • FFF80000: C2DB RAM:            | mov.l r0,0(0x36c,gbr)               | <1>             |                |              |       |
| FFF80002: 7FBF                   | add #0xbf,sp                        | <1>             |                |              |       |
| FFF80004: F21F                   | .word 0xf21f                        |                 |                |              |       |
| • FFF80006: 0706                 | mov.l r0,@(r0,r7)                   | <1>             |                |              |       |
| • FFF80008: 3F7B                 | subv r7,sp                          | <1>             |                |              |       |
| FFF8000A: BB7D                   | bsr 0xfff7f708                      | <2>             |                |              |       |
| FFF8000C: ECE3                   | mov #0xe3,r12                       | <1>             |                |              |       |
| FFF8000E: FB04                   | fcmp/eq fr0,fr11                    | <1>             |                |              |       |
| FFF80010: FB6E                   | fmac fr0,fr6,fr11                   | <1>             |                |              |       |
| FFF80012: 55EF                   | mov.l @(0x3c,r14),r5                | <1>             |                |              |       |
| FFF80014: 7F7F                   | add #0x7f,sp                        | <1>             |                |              |       |
| FFF80016: 3EF1746E               | fmov.s @(0x11b8,sp),fr14            | 4 <1>           |                |              |       |
| FFF8001A: AD7F                   | bra 0xfff7fb1c                      | <2>             |                |              |       |
| FFF8001C: 136F                   | mov.1 r6,0(0x3c,r3)                 | <1>             |                |              |       |
| FFF8001E: 09DD                   | mov.w @(r0,r13),r9                  | <1>             |                |              |       |
| FFF80020: CABA                   | xor #0xba,r0                        | <1>             |                |              |       |
| FFF80022: FFD6                   | fmov.s @(r0,r13),fr15               | <1>             |                |              |       |
| BP1 00000000                     |                                     | 000000000       | CLI            | R 💌          | -     |
|                                  | ▼ (なし) ▼ cha                        | ar              | ▼ 16進 🛛 🗖 🗖 🗖  | 期 実行回数       | [ 1   |
|                                  |                                     |                 |                |              |       |
|                                  |                                     |                 |                |              |       |
|                                  |                                     |                 |                |              |       |
| Go Break RstMon Reset            | Win Reg Watch S                     | ym   Trace      | Step CTrac C   | Step D       | I     |
|                                  | * I. I. I. I.                       |                 |                |              |       |
|                                  |                                     |                 |                |              |       |
| Start                            | Info                                | Log             |                | Esc          | Sto   |
|                                  |                                     |                 |                |              |       |

| T5コレーション(B)          | Kerner 13 3300×20(まれ) APPEFER0000S     Advenced 13 3300×20(まれ)     TOP 0×FFER0000S                                                                                                    | 17E0~00010000 |
|----------------------|----------------------------------------------------------------------------------------------------|---------------|
| ダウンロード(D)            | 「 We do shizooyo hove a constant of the shizooyo a constant of the shizooyo a constant of the shizo |               |
| シンボル詰わ コノソ           |                                                                                                    | 1             |
| シンパリル記之の(1)          | word 0xf21f                                                                                                    |               |
| Makeファイルの指定(Z)       | mov.l r0.0(r0.sp) <1>                                                                                                    |               |
|                      | mov.1 r7,8(0x2c,sp) <1>                                                                                                    |               |
|                      | .word 0xfb7d                                                                                                    |               |
| アッフロート(U)            | mov #0xe3,r4 <1>                                                                                                    |               |
| アブリリュートファイル設定(Δ)     | mov.1 @(0xfff80028 <pc>),r11 &lt;1&gt;</pc>                                                                                                    |               |
| 77774 T77T/V62.AE(A) | .word 0xfb6f                                                                                                    |               |
| CPU設定読込み(S)          | mov.1 @(0xfff803d0 <pc>),r13 &lt;1&gt;</pc>                                                                                                    |               |
| CPII 設定書程(R)         | add #0x6f,r7 <1>                                                                                                    |               |
|                      | dmulu.l sp,r14 <2-4>                                                                                                    |               |
| R8C-IDコード確認/変更(I)    | add #Ux6e,r4 <1>                                                                                                    |               |
|                      |                                                                                                    |               |
| ユーザブログラム消去(E)        | 100V.1 F0.8(0X3C,F3) (1/                                                                                                    |               |
| コカリプト実行(1)           | vor #0yba_r0 <1>                                                                                                    |               |
| X797F£11(L)          | fmac fr0.fr13.fr15 (1)                                                                                                    |               |
| オフライン作業(O)           | bsr 0xfff7fe24 <2>                                                                                                    |               |
| オコニイン理接設定(M)         | add #0x7d, r10 <1>                                                                                                    |               |
| ハフライフ線視認足(IVI)       | or.b #0x95,@(r0,gbr) <3>                                                                                                    |               |
| 終了(E)                | mov #0xee,sp <1>                                                                                                    |               |
| 1100020. 0FOH        | subc r8, sp <1>                                                                                                    |               |
| FFF8002E: F8EB       | fmov.s fr14,0-r8 <1>                                                                                                    |               |
| FFF80030: E9CB       | mov #0xcb,r9 <1>                                                                                                    |               |
| FFF80032: 3F1D       | dmuls.l r1,sp <2-4>                                                                                                    |               |
| BP1 000000000        | ▼ CLR ▼ ▼ C BP2 00000000 ▼ CLR ▼ ▼                                                                                                    | フドレーク言羊細      |
|                      | ▼ (なし) ▼ char ▼ 16進 ▼ □ 周期 東行回数 1                                                                                                    |               |
|                      |                                                                                                    |               |
|                      |                                                                                                    |               |
|                      |                                                                                                    |               |
| io Break RstMon R    | eset Win Reg Watch Sym Trace Step CTrac CStep DI                                                                                                    | EI IntFl      |
|                      |                                                                                                    |               |

2) シリアル Flash ROM 用ローダープログラムをダウンロードする。

| $\leftrightarrow \rightarrow \cdot$ | *              | ebug            | ٽ ~                |                         |               |
|-------------------------------------|----------------|-----------------|--------------------|-------------------------|---------------|
| 整理▼                                 | 新しいフォルダー       |                 |                    | 8== -                   |               |
|                                     | S25FL032P_BW   | ^ 名前            | ^                  | 更新                      | 日時            |
|                                     | Loader         |                 | S25EL032P BW Loade | erabs 2023/             | /03/09 14:29  |
|                                     | debug          |                 |                    |                         |               |
|                                     |                |                 |                    |                         |               |
|                                     | Writer         | ~ <             |                    |                         |               |
|                                     | 77/11.2 (N). S | 25EL 032D BW/ 1 | aderabr v          | ABS File (* abs * x * e | lf*.out*.dl v |

3)「**RstMon**」をクリックする。

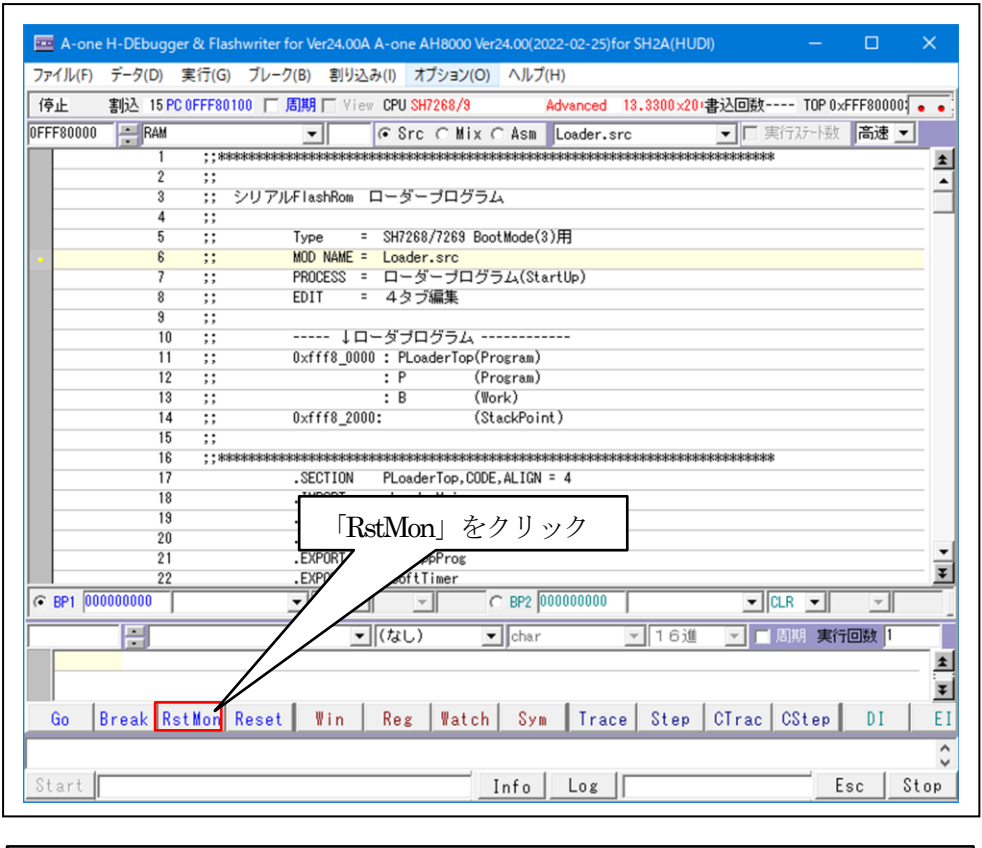

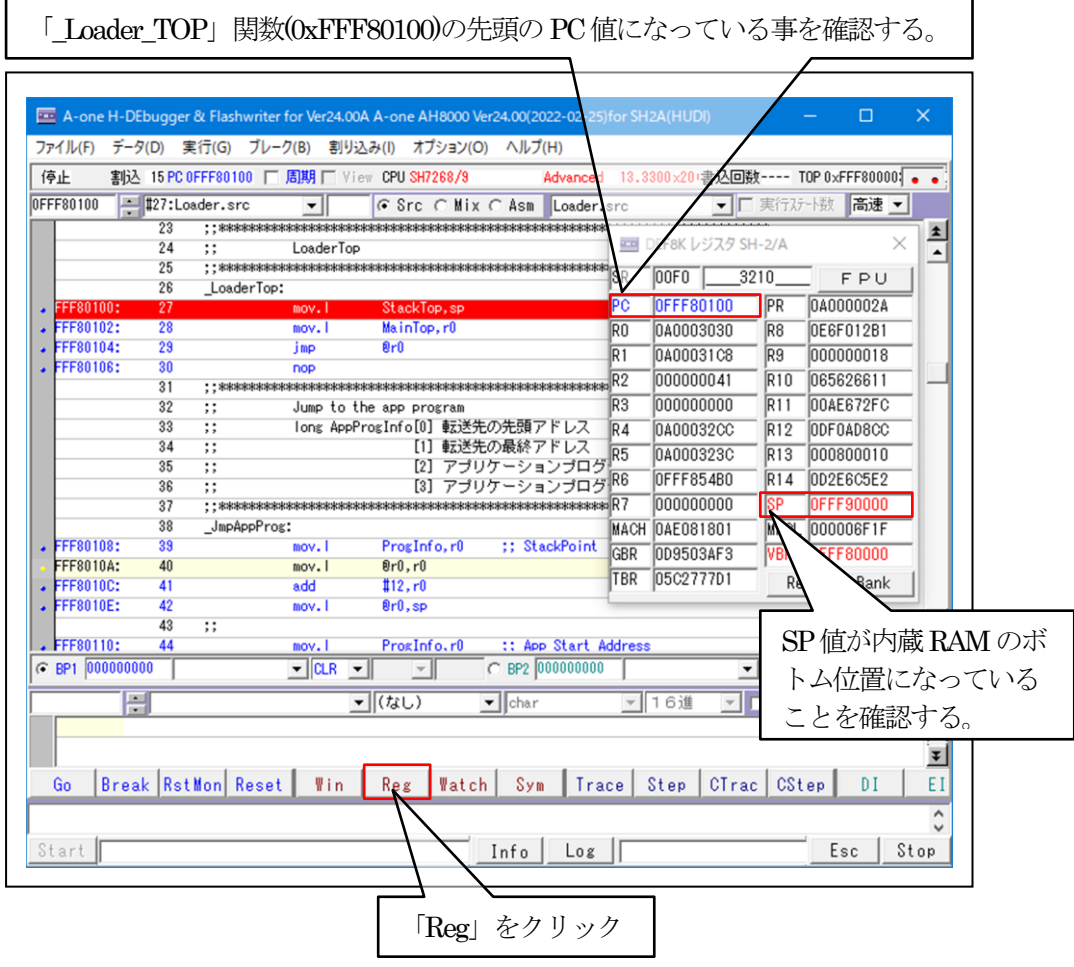

4) 「Trace」をクリックして「LoaderMain()」までPCを進める。

| 亨止       | 割込 15  | PC 0FFF80100     | ) 「 周期         | View               | CPU SH7:                                        | 68/9           |                                                                                                    | Advanced | 13.33          | 00 ×20 (‡    | 这回数             | TOP 0× | FFF80000 |     |
|----------|--------|------------------|----------------|--------------------|-------------------------------------------------|----------------|----------------------------------------------------------------------------------------------------|----------|----------------|--------------|-----------------|--------|----------|-----|
| FF80100  | #27:   | Loader.src       | -              | (                  | • Src                                           | ⊂ Mix          | C Asm                                                                                                    | Loader.  | src            |              | ▼□実             | 行ステート数 | 高速       | -   |
|          | 23     | ;;****           | **             | ,<br>katokokokokok | ***                                             | ****           |                                                                                                    | ***      |                | ***          | ***             |        | -        |     |
|          | 24     | ;;               | Load           | erTop              |                                                 |                |                                                                                                    |          |                |              |                 |        |          | _ 1 |
|          | 25     | ;;****           | ****           | ****               | ***                                             | ****           | <del>loksko kosko</del> sko kosko kosko kosko kosko kosko kosko kosko kosko kosko kosko kosko kosko kosko kosko kosko kosko | ****     |                | ***          | ****            |        |          |     |
|          | 26     | i _Loade         | rTop:          |                    |                                                 |                |                                                                                                    |          |                |              |                 |        |          |     |
| FFF80100 | ): 27  |                  | mov.           |                    | StackTo                                         | p,sp           |                                                                                                    |          |                |              |                 |        |          |     |
| FFF80103 | 2: 28  |                  | mov.           |                    | MainTop                                         | , r0           |                                                                                                    |          |                |              |                 |        |          |     |
| FFF80104 | 1: 28  |                  | jmp            |                    | er0                                             |                |                                                                                                    |          |                |              |                 |        |          |     |
| FFF80100 | 5: 30  |                  | nop            |                    | alahaladada <sup>,</sup> .                      | dadadada t     | ulululululu · ·                                                                                                    |          |                | aladadada. • | dadadadadada"." |        |          |     |
| L        | 3      | ;;****           | ****           | ******             | ***                                             | *****          | ****                                                                                                    | *****    | ****           | ***          | ****            |        |          |     |
|          | 32     | ;;               | Jump           | to the             | app pro                                         | gram<br>まこ注仕   | ~~~~~~~~~~~~~~~~~~~~~~~~~~~~~~~~~~~~~~                                                                                      | 7 10 7   |                |              |                 |        |          |     |
| <u> </u> | 30     | ,,,              | Iong           | Apprrog            | [1] Info[0]                                     | 単な)ご方<br>また)半生 | の見線で                                                                                                    | アドレス     |                |              |                 |        |          |     |
| <u> </u> | 04     |                  |                |                    | [1]                                             | 聖ふごれ           | い取除り                                                                                                    | ドレス      | =              |              | 781.7           |        |          |     |
|          |        | ,,               |                |                    | [2]                                             | アプリ            | ワーン:                                                                                                    | コンプログ    | 540            | レンドリフタック     | デドレス<br>ポイント    |        |          |     |
| <u> </u> | 37     | · ,,<br>• ****** | kkokokokokokok | kikokokokokok      | Lo J<br>skakakakakakakakakakakakakakakakakakaka | ****           | kokokokokokok                                                                                                    | *****    | beekekekekekek | ******       |                 |        |          | -   |
|          | 35     | .lmpAp           | oPros:         |                    |                                                 |                |                                                                                                    |          |                |              |                 |        |          |     |
| FFF8010  | 3: 39  |                  | mov.           | 1                  | ProgInf                                         | o. r0          | :: St                                                                                                    | ackPoint |                |              |                 |        |          |     |
| FFF8010/ | 4: 40  |                  | mov.           |                    | @r0.r0                                          |                |                                                                                                    |          |                |              |                 |        |          | _   |
| FFF80100 | : 41   |                  | add            |                    | \$12,r0                                         |                | Г                                                                                                    |          |                |              |                 |        |          | -   |
| FFF8010  | : 42   |                  | mov.           |                    | 0r0,sp                                          |                |                                                                                                    | [Tr      | ace            | をク           | リッシ             | クー     |          | -   |
|          | 43     | ;;               |                |                    |                                                 |                |                                                                                                    |          |                | Ċ,           | / / /           |        |          | -   |
| FFF80110 | ): 44  |                  | mov.           |                    | ProgInf                                         | o.r0           | :: Ap                                                                                                    | p Stai   |                |              |                 |        |          |     |
| BP1 000  | 000000 |                  | - CI           | .R 💌               | ~                                               |                | O BP2                                                                                                    | 00000    |                |              | ▼ 0             | LR 💌   | -        |     |
|          | ÷      |                  |                | •                  | (なし)                                            |                | ▼ char                                                                                                    |          |                | 6進           |                 | 割期 実行  | 回数 1     |     |
|          |        |                  |                |                    |                                                 |                |                                                                                                    |          |                |              |                 |        |          |     |
|          |        |                  |                |                    |                                                 |                |                                                                                                    | 1/       | /              |              |                 |        |          | -   |
|          |        |                  |                | . [                | n                                               |                | 1 0                                                                                                    | V T      |                |              | от I            | 001    | DI       | 1   |
| GO   B   | reak   | St Mon Ke        | eset w         | in                 | Keg                                             | Watch          | ի ջնլ                                                                                                    | i Ira    | ce 9           | tep          | Urac            | Cotep  | UI       |     |

|             |                             | [Loa                                      | aderMain()   | 」まで進ん                                                                                                    | だことを確認                           | 思する。     |
|-------------|-----------------------------|-------------------------------------------|--------------|----------------------------------------------------------------------------------------------------|----------------------------------|----------|
|             |                             |                                           | 7            |                                                                                                    |                                  |          |
|             |                             |                                           |              | · · · · · · · · · · · · · · · · · · ·                                                                           |                                  |          |
| A-one H-DE  | bugger & Flashwriter for Ve | r24.00A A-0                               | -00(2022-0   | 2-25)for SH2A(HUI                                                                                               | DI) —                            |          |
| ファイル(F) データ | 7(D) 実行(G) ブレーク(B)          | 割り込                                       | (O) ヘルプ(H)   |                                                                                                    |                                  |          |
| 停止 割込       | 15 PC 0FFF8013C 「 周期        | CH7268                                    | /9 Adva      | nced 13.3300×20                                                                                                 | 書込回数 TOP 0×                      | FFF80000 |
| DFFF8013C   | LoaderMain                  | € Src €                                   | Mix C Asm Lo | derMain.c                                                                                                    | ■ 「実行ステート数                       | 高速 ▼     |
|             | 41 //**********<br>42 //    | , aanaanaanaanaanaanaanaanaanaanaanaanaan |              |                                                                                                    |                                  |          |
|             | 43 11 ローダー                  | プログラムからJmp                                |              |                                                                                                    |                                  |          |
| EEE00100+   | 44                          |                                           |              | kener and a second second second second second second second second second second second second second second s |                                  |          |
| · rrroutau. | 46 {                        | 111(4010)                                 |              |                                                                                                    |                                  |          |
| • FFF8013E: | 47 set_vbr((voi             | d *)&DummyVectors)                        | );           |                                                                                                    |                                  |          |
| • FFF80142: | 48 set_fpscr(FF             | SCR_Init);                                |              |                                                                                                    |                                  |          |
| · FFF00140. | 50                          | 107,                                      |              |                                                                                                    |                                  |          |
| • FFF80150: | 51 SoftTimer();             |                                           | // 4ms Tir   | mer Point!!                                                                                                    |                                  |          |
|             | 52                          |                                           | // BootMoo   | le3の状態でデバッ<br>Breakの間にロー <sup>々</sup>                                                                           | クする場合、デバッカ<br>が動作しないように          | する       |
|             | 54                          |                                           | // ために:      | ココIこSoftTimerを                                                                                                  | 入れる                              |          |
|             | 55                          |                                           |              |                                                                                                    |                                  |          |
| • FFF8015C: | 57 CPG.SYSCR3.E             | <pre>/YTE = 0xff;</pre>                   | // VRAME5-   | シロ アクセス有効                                                                                                    | 大容量内蔵RAM                         |          |
|             | 58                          |                                           | 11           | 0×3C00_0000 -                                                                                                   | > 0x3C27_FFFF                    |          |
| • FFF80168: | 59 CPG.SYSCR4.E             | YTE = 0×ff;                               | // VRAMWES   | i->0 ライト有効/無<br>0v3C04 0000 -                                                                                   | 無効 大容量内蔵RAM<br>> 0√8C27 FFFF(有効) |          |
| . FFF8016E: | 61 CPG.SYSCR5.E             | YTE = 0×0f;                               | // RRAMWES   | 3->0 ライト有効 係                                                                                                    | 保持用大容量内蔵RAM                      |          |
|             | 62                          |                                           | //           | 0x3c00 0000 -                                                                                                   | > 0x3c01 ffff                    |          |
| BP1 0000000 | 00 00 - 0                   |                                           | C BP2 00000  | 0000                                                                                                    | ▼ CLR ▼                          | ~        |
|             |                             | ▼ (なし)                                    | ▼ char       | ▼ 16進                                                                                                    | 🗾 🗖 周期 実行                        | f回数 1    |
|             |                             |                                           |              |                                                                                                    |                                  |          |
|             |                             |                                           |              |                                                                                                    |                                  | ]        |
| Go Brea     | k RstMon Reset              | in Reg Wa                                 | atch Sym     | Trace Step                                                                                                    | CTrac CStep                      | DI       |
|             |                             |                                           |              |                                                                                                    |                                  |          |
| Start       |                             |                                           | Info         | .og                                                                                                    | E                                | sc Stor  |
|             |                             |                                           |              |                                                                                                    |                                  |          |

- ファイル(F) データ(D) 実行(G) ブレーク(B) 割り込み(I) オプション(O) ヘルプ(H) Advanced 13.3300×20:書込回数---- TOP 0×FFF80000 . . 停止 割込 15 PC 0FFF8013C [ 周期 [ View CPU SH7268/9 0FFF8015C ##57:LoaderMain.c ← Src ← Mix ← Asm LoaderMain.c ▼ 「実行ステート数 高速 ▼ -56 1 . FFF8015C: CPG.SYSCR3.BYTE = 0xff; // VRAME5->0 アクセス有効 大容量内蔵RAM 57 ٠ // vnauco\*u /> // シンスイメン 人名 単う)版内am // 0x3C00\_000 -> 0x3C27\_FFFF // vRAMWE5->0 ライト有効/無功 大容量内蔵RAM // 0x3C04\_0000 -> 0x3C27\_FFFF(有効) // RRAMWE3->0 ライト有効 保持用大容量内蔵RAM 58 . FFF80168: CPG.SYSCR4.BYTE = 0xff; 59 60 . FFF8016E: CPG.SYSCR5.BYTE = 0x0f; 61 62 63 ① [LoaderMain.c] の68行の . FFF80174: . FFF8017E: IoInitSPIBSC(): 64 「AppInfoRead(...)」にBP1を設定する。 sFlashSetMode() 65 66 67 FF80188: App InfoRead((UCHAR 68 Size = (AppProgInfo[1] - AppProgInfo[0]) & 0xffffff; Stat = AppProgRead((UCHAR \*)AppProgInfo[0]) & 0xffffff; LastAdr = AppProgRead((UCHAR \*)AppProgInfo[0],Size); LastAdr = AppProgInfo[1]-1; if((LastAdr >= 0xfffeenee) = pProgInfo,sizeof(App 69 FFF80196: 70 71 . FFF801AE: . FFF801D0: 72 LastAdr = AppYrogInto[1]-1; if((LastAdr >= 0xfff80000) 誌 (LastAdr <= 0xfff8fff)){ // 最終アドレスが内臓高速RAMの場合、ポート内容を登録させ // ページごとにポートが存在しているため無条件で二度書き。 FFF801E0: 73 74 75 . FFF801F8: 76 Stat = AppProgRead((UCHAR \*)AppProgInfo[0],Size); Ŧ 77 3 ← BP1 0FFF80188 #68:LoaderMain. - MO -C BP2 00000000 ▼ CLR ▼ Ŧ 🗾 🔲 周期 実行回数 1 ▼ char - 16進 ②「Go」をクリック ± Ŧ Go Break RstMon Reset Win Reg Watch Sym Trace Step CTrac CStep DI EI 0 Info Log Esc Stop Start [
- 5)「AppInfoRead()」 関数を確認するため準備する。

| アイル(F) デー                                                                 | 夕(D) 実                                                  | 行(G) ブレーク(B) 割                                                                           | り込み(I) オプシ                                                                              | 3000 Ver24.00(20<br>ション(の) ヘルプ                                                                                                    | 022-02-25)for S                                                | nza(hudi)                                    |                                                                                                    |                                                    | ×      |
|---------------------------------------------------------------------------|---------------------------------------------------------|------------------------------------------------------------------------------------------|-----------------------------------------------------------------------------------------|----------------------------------------------------------------------------------------------------|----------------------------------------------------------------|----------------------------------------------|----------------------------------------------------------------------------------------------------|----------------------------------------------------|--------|
| 亭止 割议                                                                     | 15 PC 0F                                                | FF80188 厂 周期 厂                                                                           | View CPU SH720                                                                          | 68/9                                                                                                    | Advanced 13                                                    | .3300×20+書                                   | 达回数 TOP 0;                                                                                                    | xFFF80000                                          | •      |
| FF8015C                                                                   | #57:Loa                                                 | derMain.c 👻                                                                              | @ Src (                                                                                 | Mix C Asm                                                                                                    | LoaderMain.                                                    | c                                            | ▼ □ 実行ステート数                                                                                                    | 高速 ▼                                               | ,<br>T |
|                                                                           | 56                                                      |                                                                                          |                                                                                         |                                                                                                    |                                                                |                                              |                                                                                                    | -                                                  |        |
| FFF8015C:                                                                 | 57                                                      | CPG. SYSCR3. BYTE                                                                        | = 0xff;                                                                                 | // VR/                                                                                                    | AME5->0 アクセ                                                    | 2ス有効大福                                       | 容量内蔵RAM                                                                                                    |                                                    | -      |
|                                                                           | 58                                                      |                                                                                          |                                                                                         | 11                                                                                                    | 0×3C0                                                          | 0_0000 -> 0                                  | x3C27_FFFF                                                                                                    |                                                    |        |
| FFF80168:                                                                 | 59                                                      | CPG.SYSCR4.BYTE                                                                          | = 0xff;                                                                                 | // VR/                                                                                                    | AMWE5->0 ライ                                                    | 卜有効/無効                                       | ) 大容量内蔵RAM                                                                                                    |                                                    |        |
| Contractory of the                                                        | 60                                                      |                                                                                          |                                                                                         | 11                                                                                                    | 0×3C0                                                          | 4_0000 -> 0                                  | ×3C27_FFFF(有効)                                                                                                    | )                                                  |        |
| FFF8016E:                                                                 | 61                                                      | CPG. SYSCR5. BYTE                                                                        | = 0×0f;                                                                                 | // RR/                                                                                                    | AMWE3->0 ライ                                                    | 卜有効 保持                                       | 用大容量内蔵RAM                                                                                                    |                                                    |        |
|                                                                           | 62                                                      |                                                                                          |                                                                                         | 11                                                                                                    | 0×3c0                                                          | 0_0000 -> 0                                  | x3c01_ffff                                                                                                    |                                                    |        |
|                                                                           | 63                                                      |                                                                                          |                                                                                         |                                                                                                    |                                                                |                                              |                                                                                                    |                                                    |        |
| FFF80174:                                                                 | 64                                                      | IoInitSPIBSC();                                                                          |                                                                                         | // SP                                                                                                    | IBSC-RSPIの初                                                    | 期化                                           |                                                                                                    |                                                    |        |
| FFF8017E:                                                                 | 65                                                      | sFlashSetMode()                                                                          | G7                                                                                      | // sF                                                                                                    | lashRom モート                                                    | ドセット                                         |                                                                                                    |                                                    |        |
|                                                                           | 66                                                      |                                                                                          |                                                                                         |                                                                                                    |                                                                |                                              |                                                                                                    |                                                    |        |
|                                                                           | 67                                                      |                                                                                          |                                                                                         |                                                                                                    |                                                                |                                              |                                                                                                    |                                                    | _      |
| FFF80188:                                                                 | 68                                                      | AppInfoRead((UL                                                                          | HAR *)AppProg                                                                           | Info, sizeof (Ap                                                                                                    | opProgInto));                                                  |                                              |                                                                                                    |                                                    |        |
| FFF00100+                                                                 | 69                                                      | 01                                                                                       | 1                                                                                       | // MA)                                                                                                    | (16MBまで                                                        |                                              |                                                                                                    |                                                    |        |
| FFF80136:                                                                 | 70                                                      | ALZE - LADDEL                                                                            |                                                                                         |                                                                                                    |                                                                |                                              |                                                                                                    |                                                    |        |
|                                                                           | 71                                                      | Ohad a Asso                                                                              |                                                                                         | CD 1/                                                                                                    |                                                                |                                              |                                                                                                    | レマ                                                 |        |
| FFF801AE:                                                                 | 71                                                      | Stat = AppPro                                                                            | 「AppIn                                                                                  | foRead(                                                                                                    | )」の位置                                                          | 置での保                                         | 亭止を確認                                                                                                    | する。                                                |        |
| FFF801AE:<br>FFF801D0:                                                    | 71 72 79                                                | Stat = AppPro<br>LastAdr = App                                                           | 「AppIn<br>(此世み                                                                          | foRead(                                                                                                    | )」の位置                                                          | 置での保                                         | 亭止を確認                                                                                                    | する。                                                |        |
| FFF801AE:<br>FFF801D0:<br>FFF801E0:                                       | 71<br>72<br>73                                          | Stat = AppPro<br>LastAdr = App<br>if((LastAdr )                                          | 「AppIn<br>(紫帯カ                                                                          | foRead(<br><sup>、</sup> 停止して                                                                                                    | )」の位置<br>こいる状態                                                 | 置での@<br>態)                                   | 亭止を確認                                                                                                    | する。                                                |        |
| FFF801AE:<br>FFF801D0:<br>FFF801E0:                                       | 71<br>72<br>73<br>74<br>75                              | Stat = AppPro<br>LastAdr = App<br>if((LastAdr )                                          | 「AppIn<br>(紫帯カ                                                                          | foRead(<br>ぶ停止して                                                                                                    | )」の位間<br>こいる状態                                                 | 置での作<br>態)                                   | 亭止を確認                                                                                                    | する。                                                |        |
| FFF801AE:<br>FFF801D0:<br>FFF801E0:                                       | 71<br>72<br>73<br>74<br>75<br>76                        | Stat = AppPro<br>LastAdr = App<br>if((LastAdr )                                          | 「AppIn<br>(紫帯カ                                                                          | foRead(…<br>ぶ停止して                                                                                                    | )」の位間<br>こいる状態<br>                                             | 置での作<br>態)<br>- トか存在し                        | 亭止を確認<br>ているため無条件                                                                                                    | する。                                                | ± .    |
| FFF801AE:<br>FFF801D0:<br>FFF801E0:                                       | 71<br>72<br>73<br>74<br>75<br>76<br>77                  | Stat = AppPro<br>LastAdr = App<br>if((LastAdr )<br>Stat = AppF                           | 「AppIn<br>(紫帯カ<br>?rogRead((UCHA                                                        | foRead(<br><sup>3</sup> 停止して<br>// ペ・<br>R *)AppProgInt                                                                                                    | )」の位間<br>こいる状態<br>- <del>シことにホ-</del><br>fo[0],Size);          | 置での作<br>態)<br>- トか存在し                        | 亭止を確認<br>ているため無条件                                                                                                    | する。                                                | ± .    |
| FFF801AE:<br>FFF801D0:<br>FFF801E0:<br>FFF801F8:<br>BP1 0FFF80            | 71<br>72<br>73<br>74<br>75<br>76<br>77<br>188 #68       | Stat = AppPro<br>LastAdr = App<br>if((LastAdr )<br>Stat = AppF<br>}<br>:LoaderMain.      | 「AppIn<br>(紫帯カ<br><sup>ProgRead((UCHA</sup>                                             | foRead(<br><sup>3</sup> 停止して<br>R *)AppProgInt                                                                                                    | )」の位間<br>こいる状態<br>- <del>シことに来-</del><br>fo[0],Size);          | 置での作<br>態)<br>- トか存在し                        | 亭止を確認<br>ているため無条件                                                                                                    | する。<br>で二度書                                        | ÷ :    |
| FFF801AE:<br>FFF801D0:<br>FFF801E0:<br>FFF801F8:<br>BP1 0FFF80            | 71<br>72<br>73<br>74<br>75<br>76<br>77<br>188 #68       | Stat = AppPro<br>LastAdr = App<br>if((LastAdr )<br>Stat = AppF<br>}<br>:LoaderMain. V MO | 「AppIn<br>(紫帯カ<br><sup>ProgRead</sup> ((UCHA<br>・・・・・・・・・・・・・・・・・・・・・・・・・・・・・・・・・・・・    | foRead(<br><sup>5</sup> 停止して<br>R *)AppProgInt<br>C BP2 「<br>・<br>・<br>・<br>・<br>・<br>・<br>・<br>・<br>・<br>・<br>・<br>・<br>・                                                                                                    | )」の位置<br>こいる状態<br>- <del>- シミとに本</del><br>fo[0],Size);         | 置での作<br>態)<br>- トか存在し<br>1 6進                |                                                                                                    | する。<br>で二度書<br>ご<br>1回数 1                          | 53     |
| FFF80162:<br>FFF801E0:<br>FFF801F8:<br>BP1 0FFF80                         | 71<br>72<br>73<br>74<br>75<br>76<br>77<br>188 #68       | Stat = AppPro<br>LastAdr = App<br>if((LastAdr )<br>Stat = AppF<br>}<br>:LoaderMain.      | 「AppIn<br>(紫帯カ<br>ProgRead((UCHA<br>・・・・・・・・・・・・・・・・・・・・・・・・・・・・・・・・・・・・                | foRead(                                                                                                    | )」の位置<br>こいる状態<br>- <del>ッことに来、</del><br>fo[0], Size);         | 置での作<br>態)<br>- トか存在し<br>16進                 |                                                                                                    | する。<br>で二度書<br>ご<br>1回数 1                          |        |
| FFF801AE:<br>FFF801D0:<br>FFF801E0:<br>FFF801F8:<br>BP1 0FFF80            | 71<br>72<br>73<br>74<br>75<br>76<br>77<br>188 #68       | Stat = AppPro<br>LastAdr = App<br>if((LastAdr )<br>Stat = AppF<br>}<br>:LoaderMain. V MO | 「AppIn<br>(紫帯カ<br><sup>ProgRead</sup> ((UCHA<br>・・・・・・・・・・・・・・・・・・・・・・・・・・・・・・・・・・・・    | foRead(<br>š停止して<br>R *)AppProgInt<br>C BP2 F<br>」Char                                                                                                    | )」の位置<br>こいる状態<br>- シことに来っ<br>fo[0],Size);<br>100000000 「<br>正 | 置での体<br>態)<br>- トか存在し<br>16進                 | 亭止を確認<br>ているため無条件<br>マロス マ<br>マ 周明 実行                                                                                                    | する。<br>で二度書<br>一                                   | ÷ :    |
| FFF801AE:<br>FFF801D0:<br>FFF801E0:<br>FFF801F8:<br>BP1 0FFF80            | 71<br>72<br>73<br>74<br>75<br>76<br>77<br>188 (#68      | Stat = AppPro<br>LastAdr = App<br>if((LastAdr )<br>Stat = AppF<br>}<br>:LoaderMain. V MO | 「AppIn<br>(紫帯カ<br><sup>ProgRead</sup> ((UCHA                                            | foRead(<br>ぶ停止して<br>R *)AppProgInt<br>C BP2 原<br>」 char                                                                                                    | )」の位置<br>こいる状態<br>- シことに来-<br>fo[0], Size);<br>100000000       | 置での保<br>態)<br>16進                            |                                                                                                    | する。<br>で二度書<br>ご<br>1回数 1                          | 23     |
| FFF801AL:<br>FFF801D0:<br>FFF801E0:<br>FFF801F8:<br>BP1 0FFF80            | 71<br>72<br>73<br>74<br>75<br>76<br>77<br>77<br>188 #68 | Stat = AppPro<br>LastAdr = App<br>if((LastAdr )<br>Stat = AppF<br>}<br>:LoaderMain. VMO  | 「AppIn<br>(紫帯カ<br><sup>ProgRead</sup> (UCHA<br>・ 」<br>・<br>「(なし)<br>Reg 」               | foRead(<br>ぶ停止して<br>R *)AppProgInf<br>C BP2 「<br>」Char<br>Watch Sym                                                                                                    | )」の位間<br>こいる状態<br>- ッことに来-<br>fo[0],Size);<br>                 | 置での保<br>態)<br>16進<br>Step (                  | 亭止を確認<br>ているため無案件<br>マCLR マ<br>マ 「周明 実作<br>XIrac CStep                                                                                                    | する。<br>で二度書<br>ご<br>一<br>回数 1<br>01                | ± ?    |
| FFF801AE:<br>FFF801D0:<br>FFF801E0:<br>FFF801F8:<br>BP1 0FFF80            | 71<br>72<br>73<br>74<br>75<br>76<br>77<br>78<br>88 (#68 | Stat = AppPro<br>LastAdr = App<br>if((LastAdr )<br>Stat = AppF<br>}<br>:LoaderMain. VMO  | 「AppIn<br>(紫帯カ<br><sup>ProgRead</sup> (UCHA<br>マロクロの<br>マロクロの<br>マロクロの<br>マロクロの<br>(なし) | foRead(<br>ぶ停止して<br>アイベ<br>R *)AppProgInf<br>C BP2 [<br>・<br>C C BP2 [<br>・<br>C App<br>C App<br>C Ap | )」の位間<br>こいる状態<br>- <del>- シことに来く</del><br>fo[0],Size):<br>    | 置での存<br>態)<br>- トか存在し<br>1 6進<br>Step (      | 亭止を確認<br>ているため無条件<br>・CLR ・<br>・<br>にR ・<br>・<br>にR ・<br>・<br>・<br>に<br>の<br>思<br>・<br>の<br>、<br>の<br>、<br>の<br>、<br>の<br>・<br>の<br>・<br>の<br>・<br>の<br>、<br>の<br>・<br>の<br>・<br>の<br>、<br>の<br>・<br>の<br>・<br>の<br>・<br>の<br>・<br>の<br>・<br>の<br>・<br>の<br>・<br>の<br>・<br>の<br>・<br>の<br>・<br>の<br>・<br>の<br>・<br>の<br>・<br>の<br>・<br>の<br>・<br>の<br>・<br>の<br>・<br>の<br>、<br>の<br>の<br>・<br>の<br>の<br>・<br>の<br>の<br>・<br>の<br>の<br>の<br>・<br>の<br>の<br>の<br>の<br>の<br>の<br>の<br>の<br>の<br>の<br>の<br>の<br>の | する。<br>で <u>_</u> 度書<br>一<br>一<br>取<br>1<br>り<br>1 | 23     |
| FFF801DC:<br>FFF801DC:<br>FFF801EC:<br>FFF801F8:<br>BP1 0FFF80<br>Go Brea | 71<br>72<br>73<br>74<br>75<br>76<br>77<br>78<br>88 (#68 | Stat = AppPro<br>LastAdr = App<br>if((LastAdr )<br>Stat = AppF<br>}<br>LoaderMain. V MO  | 「AppIn<br>(紫帯カ<br><sup>ProgRead</sup> (UCHA<br>マーマー<br>マー(なし)<br>Reg 1                  | foRead(<br>S停止して<br>R *)AppProgInt<br>C BP2 [<br>・<br>C char<br>Natch Sym                                                                                                    | )」の位間<br>ている状態<br>= シニとに来っ<br>fo[0],Size);<br>100000000        | 置での保<br>態)<br>- トかF在し<br>] 1 6 通<br>Step   ( | 亭止を確認<br>ているため無条件<br>「CLR 」<br>「周期 実行<br>CIrac OStep                                                                                                    | する。<br>で二度書<br>ご<br>一<br>回数 1<br>D1                | 3      |

【「評価/変更」を開く】

|            | <b>F</b> I 0      |                     | 1 24 224 4     |                      | 222 02 25\(               |                                   |                   |           |
|------------|-------------------|---------------------|----------------|----------------------|---------------------------|-----------------------------------|-------------------|-----------|
| A-one H-D  | Ebugger o         | t Flashwriter for V | /er24.00A A-on | e AH8000 ver24.00(20 | 22-02-25)for 5H2          | A(HUDI)                           | _                 |           |
| ファイル(F) デー | 夕(D) 実行           | 〒(G) ブレーク(B)        | 割り込み(1)        | オブション(0) ヘルブ         | (H)                       |                                   |                   |           |
| 停止 割辺      | 15 PC 0F          | FF80188 🥅 周期        | 🗌 🗌 View CPU   | SH7268/9             | Advanced 13.33            | 00×20•書込回数-                       | TOP 0×            | FFF80000; |
| FFF8015C 📑 | \$57:Load         | lerMain.c 🔹         | • 💿 Si         | rc O Mix O Asm       | LoaderMain.c              | <b>- - - -</b>                    | 実行ステート数           | 高速 ▼      |
|            | 56                |                     |                |                      |                           |                                   |                   |           |
| FFF8015C:  | 57                | CPG. SYSCR3         | .BYTE = 0×ff;  | // VR4               | ME5->0 アクセス               | 有効 大容量内蔵                          | <b>ERAM</b>       |           |
| FFF00100+  | 58                | ODD, OVODDA         |                | //                   |                           | 000 -> 0x3C27_F                   | FFF               |           |
| FFF80168:  | 80                | CPG.STSCR4          | BYTE = UXTT;   | // VRF               | MWED-20 74 F4<br>0~9004 0 | ■300/無30 人谷重<br>000 -> 0~3027 F   | [小蔵KAM<br>FFF(右か) |           |
| FFF8016E:  | 61                | CPG. SYSCR5         | BYTE = 0×0f;   | // BB4               | ₩₩E3->0 ライトオ              | 500 ,6,6627 <u>-</u><br>5幼 保持用大容1 | 量内蔵RAM            |           |
|            | 62                |                     |                | 11                   | 0×3c00_0                  | 000 -> 0x3c01_f                   | fff               |           |
|            | 63                |                     |                |                      |                           |                                   |                   |           |
| FFF80174:  | 64                | IoInitSPIB          | SC();          | // SP1               | BSC-RSPIの初期               | Ł į                               |                   |           |
| FFF8017E:  | 65                | s⊦lashSetMo         | ode();         | // sF1               | ashKom モードセ               | ット                                |                   |           |
|            | 67                |                     |                |                      |                           |                                   |                   |           |
| FFF80188:  | 68                | AppInfoRea          | H((UCHAR *)A⊨  | ProgInfo,sizeof(Ap   | ppProgInfo)):             |                                   |                   |           |
|            | 69                |                     |                | 評価/変更(E)             |                           | > (1)                             |                   |           |
| FFF80196:  | 70                | Size = (App         | ProgInfo[1     | カーソルの位置にPo           | Cを設定(P)                   | (2)                               |                   |           |
| FFF801AE:  | 71                | Stat = Appl         | ProgRead((U    | 満アセンブラ表示()           | 1)                        | (3)                               |                   |           |
| FFF801D0:  | 72                | if((LastAdr - )     | approginto     |                      |                           | (3)                               |                   |           |
|            | 74                | in ( (Eusenia       |                | トレース&フレージ層           | (1)                       | (4)                               |                   | を登録させ     |
|            | 75                |                     |                | 全サブ窓の退避・役            | 复元(R)                     | 存在している                            | とめ無条件"            | で二度書きる    |
| FFF801F8:  | 76                | Stat =              | AppProgRea     | CView表示(C)           |                           |                                   |                   |           |
|            | 77                | }                   |                | ダンプ表示(D)             |                           |                                   |                   | 1         |
| BP1 UFFF80 | 188 <b> #</b> 68: | LoaderMain. 💌       | MO _           | フラフラス小(し)            |                           |                                   | CLR 👤             | <b>—</b>  |
|            |                   |                     | ▼ ()           | リオッナ表示(W)            |                           |                                   | 周期 実行             | 回数 1      |
|            |                   |                     |                | テキストエディタ起重           | b(X)                      |                                   |                   | ,         |
|            |                   |                     |                | Make実行(Z)            |                           |                                   |                   |           |
|            | 1 10 14           |                     |                |                      |                           |                                   |                   | D.T.      |
| Go Brea    | ak  KstM          | on Keset            | Win R          | 検索(F)                |                           | o Cirac                           | UStep             | UT        |
|            |                   |                     |                | スタック解析(S)            |                           |                                   |                   |           |
| Start      |                   |                     |                | 検索&スタック窓(            | 0)                        |                                   | E                 | ee   Ste  |
| , cart     |                   |                     |                |                      |                           | -                                 |                   |           |

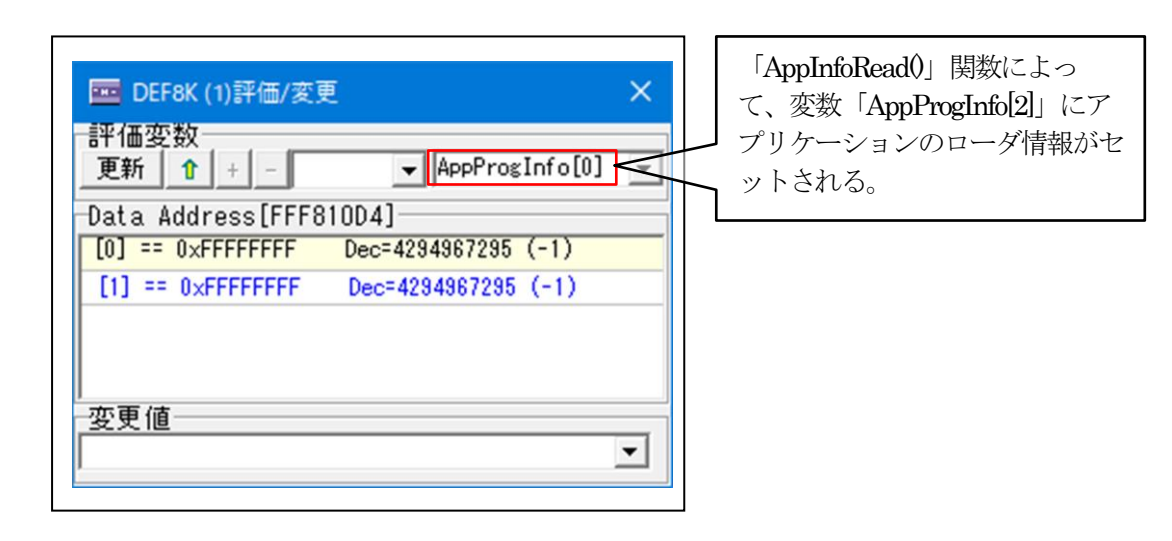

6)「AppInfoRead0」関数を実行する。

| 亭止  | 害       | 达 15 PC OFF | FF80188 「周期 「 View   | CPU SH7268/9                  | Advanced 13                        | .3300×20•書込回数-     | TOP 0×  | FFF80000 |     |
|-----|---------|-------------|----------------------|-------------------------------|------------------------------------|--------------------|---------|----------|-----|
| FF8 | 015C    | #57:Load    | lerMain.c 👻          | ⊙ Src ⊂ Mix (                 | C Asm LoaderMain.                  | c •                | 尾行ステート数 | 高速、      | -   |
| Г   |         | 56          | ,                    |                               |                                    |                    |         |          |     |
| FF  | F8015C: | 57          | CPG.SYSCR3.BYTE = 0  | xff;                          | // VRAME5->0 アクt                   | 2ス有効 大容量内蔵         | RAM     |          | -   |
|     |         | 58          |                      |                               | // 0x3C0                           | 0_0000 -> 0x3C27_F | FFFF    |          | - 1 |
| FF  | F80168: | 59          | CPG.SYSCR4.BYTE = 0  | lxff;                         | // VRAMWE5->0 ライ                   | 卜有効/無効 大容量         | 内蔵RAM   |          |     |
|     |         | 60          |                      |                               | // 0×3C0                           | 4_0000 -> 0x3C27_F | FFF(有効) |          |     |
| FF  | F8016E: | 61          | CPG.SYSCR5.BYTE = 0  | lxOf;                         | // RRAMWE3->0 ライ                   | 卜有効 保持用大容式         | 量内蔵RAM  |          |     |
|     |         | 62          |                      |                               | // 0x3c0                           | 0_0000 -> 0x3c01_f | fff     |          |     |
|     |         | 63          |                      |                               | 0.2010/00/02/00                    | 0.000              |         |          |     |
| FF  | F80174: | 64          | IoInitSPIBSC();      |                               | // SPIBSC-RSPIの初                   | 期化                 |         |          |     |
| FF  | F8017E: | 65          | sFlashSetMode();     |                               | // sFlashRom E-                    | ドセット               |         |          |     |
|     |         | 66          |                      |                               |                                    |                    |         |          |     |
| L., |         | 67          |                      |                               |                                    |                    |         |          | _   |
| FF  | F80188: | 68          | AppInfoRead((UCHAR   | <pre>*)AppProgInfo,si</pre>   | izeof(AppProgInfo));               |                    |         |          |     |
|     |         | 69          |                      |                               | // MAX 16MBまで                      |                    |         |          |     |
| E   | F80196: | /0          | Size = (AppProgInfo  | (Upute appProgInt             | o[U]) & Uxtititi;                  |                    |         |          |     |
| E.  | F801AE: | 71          | Stat = AppProgRead(  | (UCHAR */AppPros              | (Info[0], Size);                   |                    |         |          |     |
| E.  | F80100: | 72          | LastAdr - Approgin   | 10[1]-1;<br>(000000) \$\$ (1) | Ada /= 0.46606666                  | 1                  |         |          |     |
| r.  | FOULEU: | 78          | IT ((LastAdr >- UXIT | 180000) @@ (Last              | Adr <= UXTITOTITI))<br>// 島線フドレフポロ | 1                  |         |          |     |
| Ŀ   |         | 74          |                      |                               | // 吸心アドレスが                         | CStep              | をク      | リッ       | ク   |
| FF  | E801E8+ | 76          | Stat = AppProve      | and((UCHAR *)And              | Provide [0] Size):                 |                    |         |          |     |
| E   |         | 77          | 3                    | ioud((ooninn synpp            | 1 10g111 0[0];0120/;               | <u> </u>           |         |          |     |
| BP  | 1 OFFF8 | 0188 #68:   | LoaderMain 💌 MO 💌    |                               | C BP2 00000000                     |                    | R 💌     | Y        |     |
| _   |         | -           | -                    | (なし) ・                        | char 💌                             | 16進 -              | 明 実行    | 回数 1     |     |
| -   |         |             |                      |                               | _,                                 |                    |         |          |     |
|     |         |             |                      |                               |                                    |                    | N       |          |     |
| ŀ   |         |             |                      |                               |                                    |                    |         |          |     |

| 🧰 DEF8K (1)評価/変更                  | × |
|-----------------------------------|---|
| 評価変数<br>更新 1 + - ▲ AppProgInfo[0] | • |
| Data Address[FFF810D4]            |   |
| [0] == 0x3C000000 Dec=1006632960  | _ |
| [1] == 0x3C0FF804 Dec=1007679492  |   |
| 変更値                               | • |

[0]は、アプリケーションプログラムを 内蔵メモリへロードする先頭アドレス になる。

[1]は、アプリケーションプログラムを 内蔵メモリへロードする終了アドレス になる。 7) アプリケーションプログラムが「AppProgInfo]]」を元に内蔵 RAM にロードされるか確認 する。

| 🚾 A-one H-DEb   | bugger & Flashwriter for Ver24.00A A-one AH8000 Ver24.00(2022-02-25)for SH2A(HUDI) — 🗆 🗙 |
|-----------------|------------------------------------------------------------------------------------------|
| ファイル(F) データ(    | (D) 実行(G) ブレーク(B) 割り込み(I) オブション(O) ヘルプ(H)                                                |
| 停止 割込           | 15 PC 0FFF80198 「周期「 View CPU SH7268/9 Advanced 13.3300×20+書込回数 TOP 0xFFF80000 .         |
| FFF80170        | #62:LoaderMain.c V @ Src C Mix C Asm LoaderMain.c V 実行ない数 高速 V                           |
| • FFF80170:     | 62 CPG.SYSCR5.BYTE = 0x0f; // RRAMWE3->0 ライト有効 保持用大容量内蔵RAM                               |
|                 | 63 // 0x3c00_0000 -> 0x3c01_ffff                                                         |
| EEE00170.       | 64                                                                                       |
| FFF80176:       | 60 101n1t5r1850(); // SP1850-RSP10/AUMANTE<br>66 sFlashSetMode(): // sFlashRom モードセント    |
|                 | 67                                                                                       |
|                 | 68                                                                                       |
| FFF8018A:       | 69 AppInfoRead((UCHAR *)AppProgInfo,sizeof(AppProgInfo));                                |
| FFF80198:       | 70                                                                                       |
| FFF801AE:       | 72 stat = AppProgRead((UCHAR *)AppProgInfo[0],size);                                     |
| FFF801CC:       | 73 LastAdr = AppProgInfo[1]                                                              |
| FFF801DC:       | $\frac{74}{75}$ if((LastAdr > 0xfff8000 ① [LoaderMain.c] の79行の                           |
| L               | 78 [if(stat                                                                              |
| FFF801F4:       | n stat = ↓                                                                               |
|                 | 78                                                                                       |
| FFF8020E:       | /3 / If (stat == 0) { 80                                                                 |
|                 | 81 // 0x3c00_0000 -> 0x3c01_ffff                                                         |
|                 | 82 // リセット状態に戻す -                                                                        |
| • FFF80220:     | 83 JmpAppProx(): // アブリケーションへ                                                            |
| S BP1 UFFF8020E | E #79:LoaderMain. • MO • • C BP2 00000000 • • CLR • •                                    |
|                 | ↓ (tri ) ↓ char ↓ 16進 ▼ 「周期 実行回数」                                                        |
|                 | $\mathcal{O}\left[\mathbf{G}_{0} \mid \mathcal{E}_{0} \mid \mathcal{V}_{0}\right]$       |
|                 |                                                                                          |
| Go Break        | RstMon Reset Win Reg Watch Sym Trace Step CTrac CStep DI                                 |
|                 |                                                                                          |
|                 |                                                                                          |
| 1               |                                                                                          |

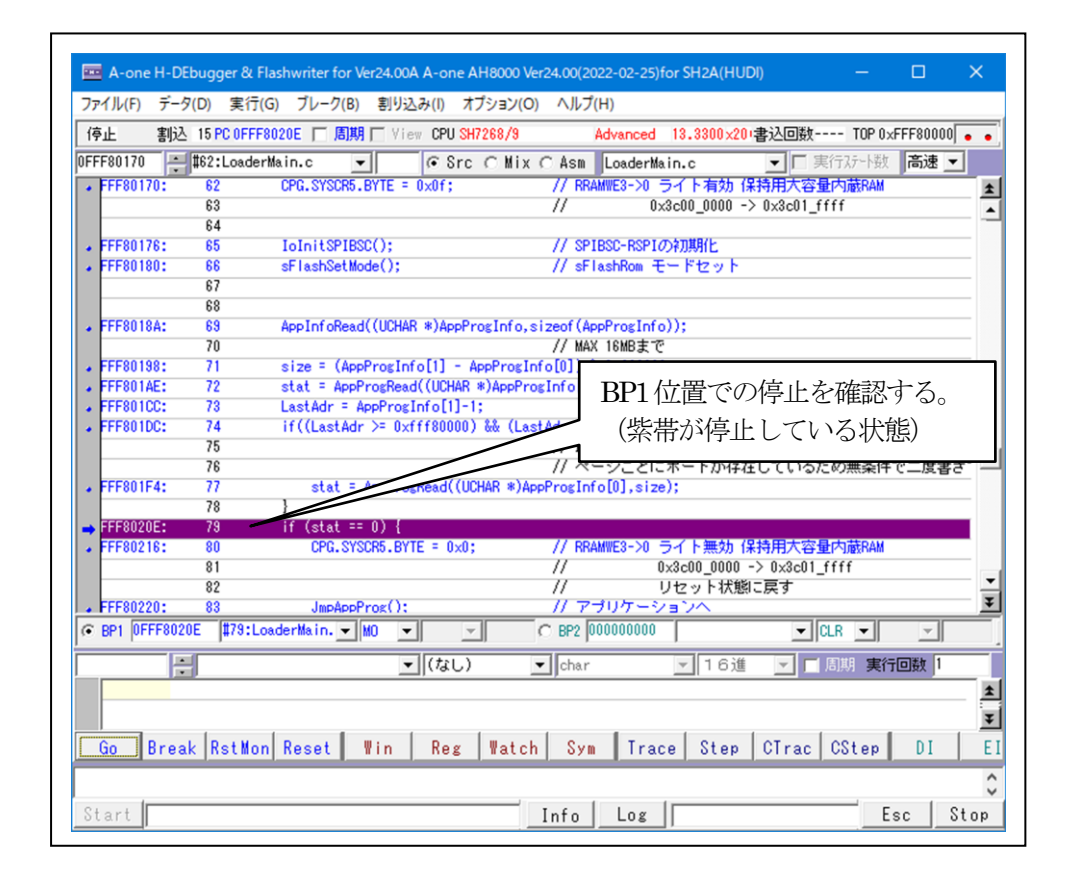

8)ダンプ窓で内蔵RAMを確認する。

| 00000000            |                         | 1475                              |                               |
|---------------------|-------------------------|-----------------------------------|-------------------------------|
| 3C00000 - 0x3C00000 | <u> </u>                | 19.77 <b>•</b> char               | ▼ 16進 ▼   周期                  |
| 3C000000:           | 3C 00 00 00 3C 0F F8    | 04 <u>3C 00 08 00</u> FF F9 00 00 | << ★                          |
| 3C000010:           | 3C 00 08 46 FF F9 00    | 00 3C 00 08 58 3C 00 0C EA        | <fx<< td=""></fx<<>           |
| 3C000020:           | // 3C 00 08 5C #C 00 0C | EA 30 00 0C EA 3C 80 08 60        | <¥<<` ──                      |
| 3C000030:           | 3C 00 08 64 3C 00 08    | 68 30 00 0C EA 3C 00 08 6C        | <d<h<  td="" —<=""></d<h< >   |
| 3C000040:           | 3C 00 08 70 30 00 08    | 74 30 00 08 78 30 00 08 70        | [ <p<t<x<]< td=""></p<t<x<]<> |
| 3C000050:           | 3C 00 08 80 30 00 0C    | EA 30 00 0C EA 3C 00 00 D4        | <<                            |
| 3C000060:           | 3C 00 0C EA 3C 00 0C    | EA 30 00 0C EA 3C 00 0C EA        | V<<                           |
| 3C000070:           | 3C 00 0C EA 3C 00 0C    | EA 30 00 0C EA 30 00 0C EA        | \                             |
| 3C000080:           | 3C 00 0C EA 3C 00 0C    | EA 3C 00 08 84 3C 00 08 88        | \<<                           |
| 3C000090:           | 3C 00 08 8C 3C 00 08    | 90 3C 00 08 94 3C 00 08 98        | <b>AAC</b>                    |
| 3C0000A0:           | 3C 00 08 9C 3C 00 08    | A0 3C 00 08 A4 3C 00 08 A8        |                               |
|                     |                         |                                   |                               |
|                     |                         |                                   | _ <u> </u>                    |
| <確認1>               | <確認2>                   | <確認3>                             | │   <確認4>                     |
| アプリケーション            | アプリケーション                | アプリケーション                          | アプリケーシノフン                     |
|                     |                         |                                   |                               |
| の転送先の開始ア            | の転送先の終了ア                | のエントリアドレ                          | のスタックボイン                      |
| ドレス                 | ドレス                     | ス(開始)                             | タ初期値                          |
|                     |                         |                                   |                               |

9) アプリケーション側にPC が切り替わることを確認する。

| - A-or  | ne H-DE  | bugger & Fl | ashwriter f | or Ver24. | 00A A-one           | AH8000 Ve    | r24.00(20 | )22-02-25)       | for SH2A(  | HUDI)               |        | —                            |                | ×          |
|---------|----------|-------------|-------------|-----------|---------------------|--------------|-----------|------------------|------------|---------------------|--------|------------------------------|----------------|------------|
| ファイル(F) | ) データ    | ?(D) 実行(    | G) ブレーク     | (B) 割     | り込み(I) オ            | プション(O)      | ヘルプ       | (H)              |            |                     |        |                              |                |            |
| 停止      | 割込       | 15 PC OFFF  | 8020E 🕅 J   | 副期 匚      | /iew CPU S          | 47268/9      |           | Advanced         | 13.3300    | <mark>x20</mark> (書 | 込回数    | TOP (                        | xFFF80000      | •          |
| FFF8018 | A 📮      | #69:Loader  | Main.c      | •         | 🖲 Sro               | O Mix        | O Asm     | LoaderMa         | ain.c      |                     | -      | 実行ステートĕ                      | 高速             | •          |
|         |          | 68          |             |           |                     |              |           |                  |            |                     |        |                              |                |            |
| FFF80   | 18A:     | 69          | AppInfoF    | lead((UC  | HAR *)AppP          | rogInfo,s    | izeof (Ap | pProgInf         | o));       |                     |        |                              |                | _          |
|         |          | 70          |             |           |                     |              | // MA)    | (16MBまで          |            |                     |        |                              |                |            |
| FFF80   | 198:     | 71          | size = (    | AppProg   | Info[1] -           | AppProgIn    | fo[0]) (  | e Oxffffff       | f;         |                     |        |                              |                |            |
| FFF80   | 1AE:     | 72          | stat = A    | ppProgR   | ead((UCHAR          | *)AppPro     | sInfo[0]  | ,size);          |            |                     |        |                              |                |            |
| FFF80   | 100:     | 73          | LastAdr     | = AppPr   | ogInfo[1]-          | 1;           |           |                  |            |                     |        |                              |                |            |
| FFF80   | TDC:     | 74          | if ((Last   | Adr >=    | UXT1180000          | ) teter (Las | LADr <=   | UXTTT8fff        | 计八         | and                 |        | -P. 1.00                     | 索索型理由          |            |
| -       |          | 70          |             |           |                     |              | // 取      | ベア トレス<br>ニミアプシロ | いいう腰向      | )迷NAMU<br>たた!       | いる言、   | ホート内                         | 谷で豆豚の<br>生で一度事 | モー         |
| CCCON   | 154-     | 70          | otot        | = AppP    | ros Read((II        |              | Provide   |                  | . m = 1. m | 1+110               | CUD    | new) <del>,</del> ,,,,,,,,,, | キビ二反香          | <u>e</u> : |
| 11100   | 11.4.    | 78          | J           | - HPPF    | rusheau((u          | UNHN #7HP    | Prostin   | 0[0],5120        | ə/,        |                     |        |                              |                | -          |
| EEE80   | 20E:     | 79          | if (stat    | == ())    | {                   |              |           |                  |            |                     |        |                              |                |            |
| FFF80   | 216:     | 80          | CPG.        | SYSCR5.   | BYTE = $0 \times 0$ | :            | // BB/    | MWE3->0          | ライト無効      | 九 保持                | 用大容    | 量内蔵RAM                       |                |            |
|         |          | 81          |             |           |                     | ·            | 11        | (                | )x3c00 00  | 00 ->               | 0x3c01 | ffff                         |                | -          |
|         |          | 82          |             |           |                     |              | 11        |                  |            | 犬態に夏                | 夏す     | -                            |                | _          |
| FFF80   | 220:     | 83          | Jmp4        | ppProg(   | );                  |              | 11 7      | プリケーシ            | (ヨンヘー      |                     |        |                              |                | _          |
|         |          | 84          | }           |           |                     |              |           |                  |            |                     |        |                              |                |            |
|         |          | 85          |             |           |                     |              |           |                  |            |                     |        |                              |                |            |
|         |          | 86          | // 異常       | 終了        |                     | ſ            |           |                  |            |                     |        |                              |                |            |
|         |          | 87          | // 外部       | に知らせ      | とる場合は、              | ココにブ         | [.]       | mnAr             | nPma       | r ∣ 艮               | 野物(    | の指定                          | 位置す            | = 7        |
| FFF80   | 224:     | 88          | while(1)    | {}        |                     |              |           | inpr 4           | price      |                     | 12/    |                              |                |            |
| FFF80   | 238:     | 83 }        |             |           |                     |              | 1         | 'Trac」           | クリ         | ック                  | 1      |                              |                |            |
| BP1 0   | )FFF8020 | )E #79:Lo   | aderMain.   | ▼ MO      | -                   | -            |           |                  | 1          |                     |        |                              |                |            |
|         | -        | 1           |             |           | ▼ (なし)              |              | char      |                  | - 16       | 逍                   | -      |                              | 行回数 1          |            |
|         |          | P           |             |           |                     |              | _,        |                  |            |                     | 7      |                              |                | _          |
|         |          |             |             |           |                     |              |           |                  |            |                     | 1/     | /                            |                | - 1        |
|         | 1-       | 1           |             |           | 1 -                 | 1            | 1 -       | 1                | 1          |                     | ~      |                              | 1              | 1          |
| Go      | Brea     | k  RstMor   | Reset       | ₩in       | Reg                 | Watch        | Sym       | Tra              | ce Ste     | ep (                | Irac   | CStep                        | DI             |            |
|         |          |             |             |           |                     |              |           |                  |            |                     |        |                              |                |            |
|         | 1        |             |             |           |                     |              |           |                  | 1          |                     |        |                              | - 1            | -          |
| 1       |          |             |             |           |                     |              | Info      | Log              |            |                     |        |                              | Esc            | Sto        |

| 🚥 A-on                     | e H-D | Ebugge        | r & Flashwri                          | iter for Ver2      | 4.00A A-c        | one AH8000                                                                                                    | Ver24.00(2           | 022-02-25)       | for SH2A(H | UDI)            | -         |          | ×   |
|----------------------------|-------|---------------|---------------------------------------|--------------------|------------------|----------------------------------------------------------------------------------------------------|----------------------|------------------|------------|-----------------|-----------|----------|-----|
| ファイル(F)                    | デー    | 夕(D) 3        | 実行(G) ブ                               | レーク(B)             | 割り込み(I)          | オプション                                                                                                    | (0) ヘルフ              | <sup>f</sup> (H) |            |                 |           |          |     |
| 停止                         | 割     | <u> 15 PC</u> | 0FFF80118                             | 「 周期 「             | View CF          | PU SH7268/9                                                                                                    |                      | Advanced         | 13.3300×2  | 20·書込回          | 回数 TOP 0: | ×FFF8000 | 0:  |
| FFF80108                   | 3     | #39:Lo        | ader.src                              | -                  | •                | Src 🔿 Mi                                                                                                    | x C Asm              | Loader.          | src        | -               | □ 実行ステート数 | 高速       | -   |
|                            |       | 31            | ;;*******                             | ****               | *                |                                                                                                    | ****                 | ***              | ****       | *******         | okokoko   |          |     |
|                            |       | 32            | ;;                                    | Jump               | to the ap        | op program                                                                                                    |                      |                  |            |                 |           |          |     |
|                            |       | 33            | ;;                                    | long               | AppProgIr        | nfo[0] 転送                                                                                                    | 先の先頭フ                | <b>ア ド レス</b>    |            |                 |           |          |     |
|                            |       | 34            | ;;                                    |                    |                  | [1] 転送                                                                                                    | 先の最終了                | アドレス             |            |                 |           |          |     |
|                            |       | 35            | ;;                                    |                    |                  | [2] 75                                                                                                    | リケーショ                | ョンブログ            | ラムのエン      | トリアド            | レス        |          |     |
|                            |       | 36            | ;;                                    |                    |                  | [3] アラ                                                                                                    | リケーショ                | コンラロク            | ラムのスタ      | ックホイ            | ント        |          | _   |
|                            |       | 37            | ;;*******                             |                    | tetelelelelelele | ntrankokokokokokokokokokokokokokokokokokoko                                                                           | otrasiokokokokokokok | ****             | ****       | transcielejejej | ቀቀቀኞ      |          |     |
| EFE801                     | 108:  | 30            | _JIIIPAPPF                            | 105.<br>mov. l     | Pr               | or Info, rfl                                                                                                    |                      | ackPoint         |            |                 |           |          | -   |
| EFF801                     | 10A:  | 40            |                                       | mov. I             | ស្រ              | r0.r0                                                                                                    | ,,                   | aski onne        |            |                 |           |          | -   |
| • FFF801                   | 10C:  | 41            |                                       | add                | 11               | 12,r0                                                                                                    |                      |                  |            |                 |           |          |     |
| FFF801                     | 10E:  | 42            |                                       | mov.l              | e,               | r0,sp                                                                                                    |                      |                  |            |                 |           |          | _   |
|                            |       | 43            | ;;                                    |                    |                  |                                                                                                    |                      | Г Т /            |            |                 |           | @        |     |
| <ul> <li>FFF801</li> </ul> | 110:  | 44            |                                       | mov.               | Pr               | rogInfo,r0                                                                                                    | $\square$            | Jub              | approg     | g」 ⊯            | 「奴()」」    | np @     | IU  |
| <ul> <li>FFF801</li> </ul> | 112:  | 45            |                                       | mov. I             | 8r               | r0, <b>r</b> 0                                                                                                    | 0-                   | ーキー              | т [CT      | rac             | をクリ、      | ック       |     |
| <ul> <li>FFF801</li> </ul> | 114:  | 46            |                                       | add                | #8               | 3, r0                                                                                                    | ) */C                | ~                | C '01      | rac             | 2///      | /        |     |
| • FFF801                   | 116:  | 47            |                                       | mov. I             | Bi               | r0,r0                                                                                                    |                      | _                |            |                 |           |          | _   |
| FFF80                      | 118:  | 48            |                                       | JMP                | ទ                | rU                                                                                                    |                      |                  |            |                 |           |          |     |
| FFF80                      | TIA:  | 43            | • • dededededed                       | nop<br>hererererer |                  | a a a a a a a a a a a a a a a a a a a                                                                                 |                      |                  |            |                 |           |          | _   |
|                            |       | 51            | • • • • • • • • • • • • • • • • • • • |                    | マテーブル            | \<br>Internetional and a features of the second second second second second second second second second second second |                      | [m               | . 2        | <u></u> н       | 11 24     |          | -   |
|                            |       | 52            | ;;********                            | ****               |                  | Iokołoskoskoskoskosko                                                                                                 | (2)                  | Trace            | 」を一        | 回ク              | リツク       |          |     |
|                            |       | 50            |                                       | AL TO              | a a              |                                                                                                    | <u></u>              | <b>\</b>         |            |                 |           |          | _   |
| <ul> <li>BP1</li> </ul>    | FFF80 | 20E #7        | 9:LoaderMa                            | vin. 💌 MO          | •                | ~                                                                                                    | O BP2                | DL               |            |                 | ▼ CLR ▼   | ~        |     |
|                            |       | -             |                                       |                    | - (t             | 21.)                                                                                                    | - lobar              | -                | - 163      | t v             |           | -同志 1    |     |
|                            |       | •             |                                       |                    | - 10°            | .0/                                                                                                    |                      | $\rightarrow$    |            |                 |           |          | _   |
|                            |       |               |                                       |                    |                  |                                                                                                    |                      | $\rightarrow$    | /          |                 |           |          | - ł |
|                            |       | 1             | 1                                     |                    | 1                | 1                                                                                                    | 1                    | V                |            | 1               | 1         |          |     |
| Go                         | Brea  | ak Rst        | tMon Res                              | et 🛛 🛛 🖞 i         | n Ri             | eg 🛛 🛛 🛛 🖉 at                                                                                                    | ch Syr               | n Tra            | ce Step    | CTr             | ac CStep  | DI       |     |
|                            |       |               |                                       |                    |                  |                                                                                                    |                      |                  |            |                 |           |          |     |
|                            |       |               |                                       |                    |                  |                                                                                                    |                      |                  | 1          |                 |           |          |     |
|                            |       |               |                                       |                    |                  |                                                                                                    |                      |                  |            |                 |           |          |     |

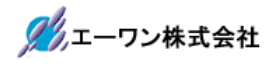

| 📼 DEF8K 逆アセンブル                                   |                  |                              | ×  |
|--------------------------------------------------|------------------|------------------------------|----|
| 3C000800: D211                                   | mov.l            | @(0x3c000848 <pc>),r2</pc>   |    |
| 8000802: E610                                    | MOV              | #0x10,r6                     |    |
| 3000804: 3268                                    | sub              | r6,r2                        |    |
|                                                  |                  |                              |    |
|                                                  |                  |                              |    |
| 逆アセンブル表示でアドレス「0x3C00_080<br>ョン側に切り変わったことの確認になる。こ | 0」のニモニ<br>これ以上の実 | ックは表示されたらアプリケ・<br>行は中止して下さい。 | ーシ |

以上でシリアル FlashROM 用ローダープログラムの動作確認は終了です。

- 6. シリアル FlashROM 用ローダープログラムを正規リリース用にビルドする。
  - 6-1) セクションの設定

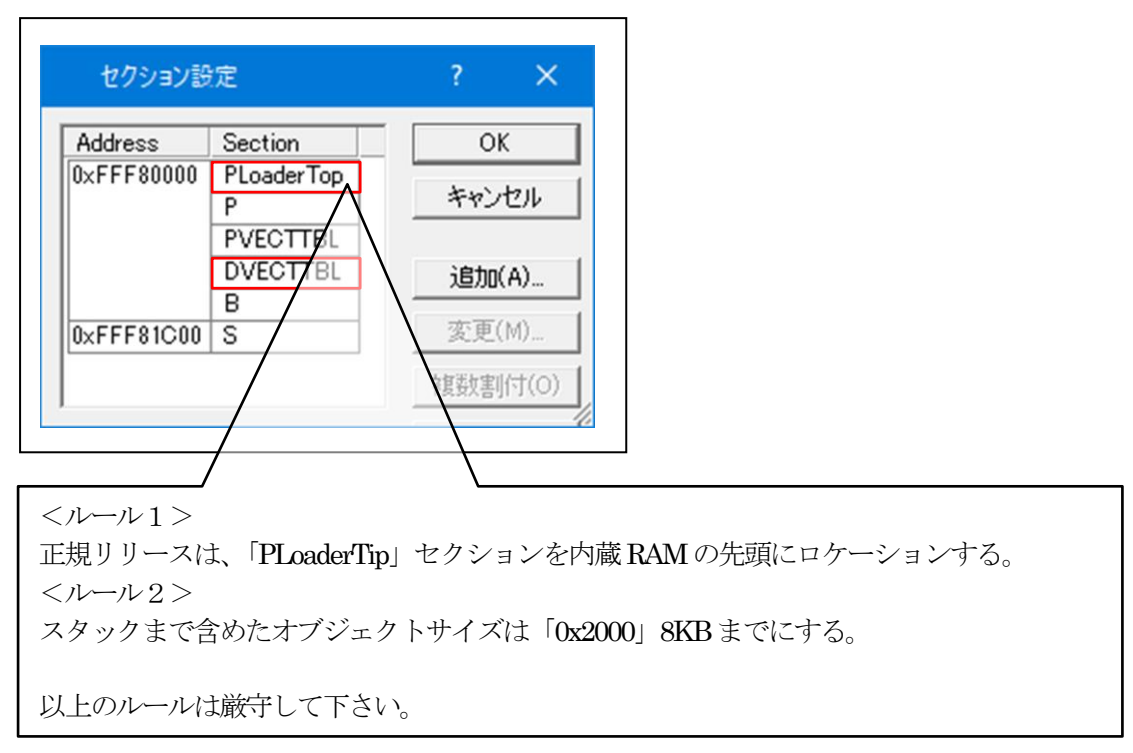

6-2) ビルドの実施

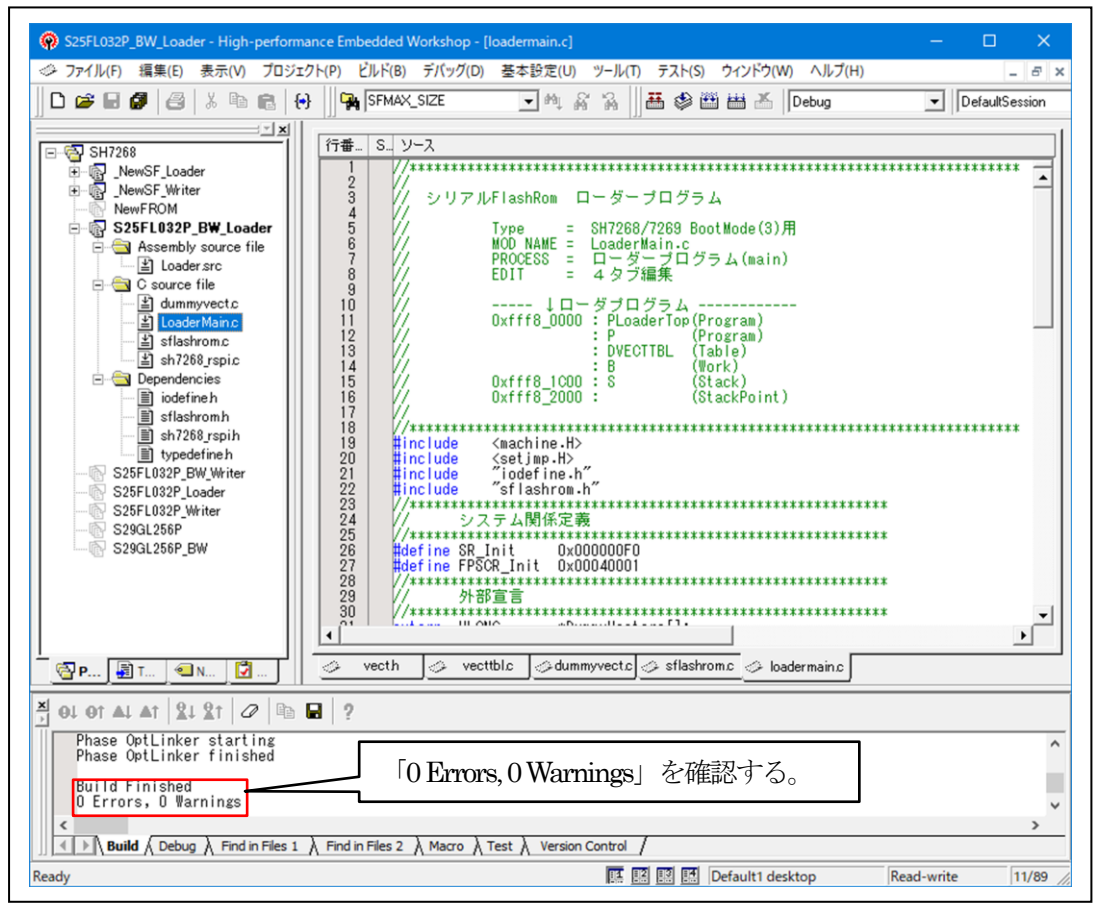

6-3)「DEF8K」の「CPU 設定」にリリース環境を設定する。

## 1) 「**RAM**」を選択する。

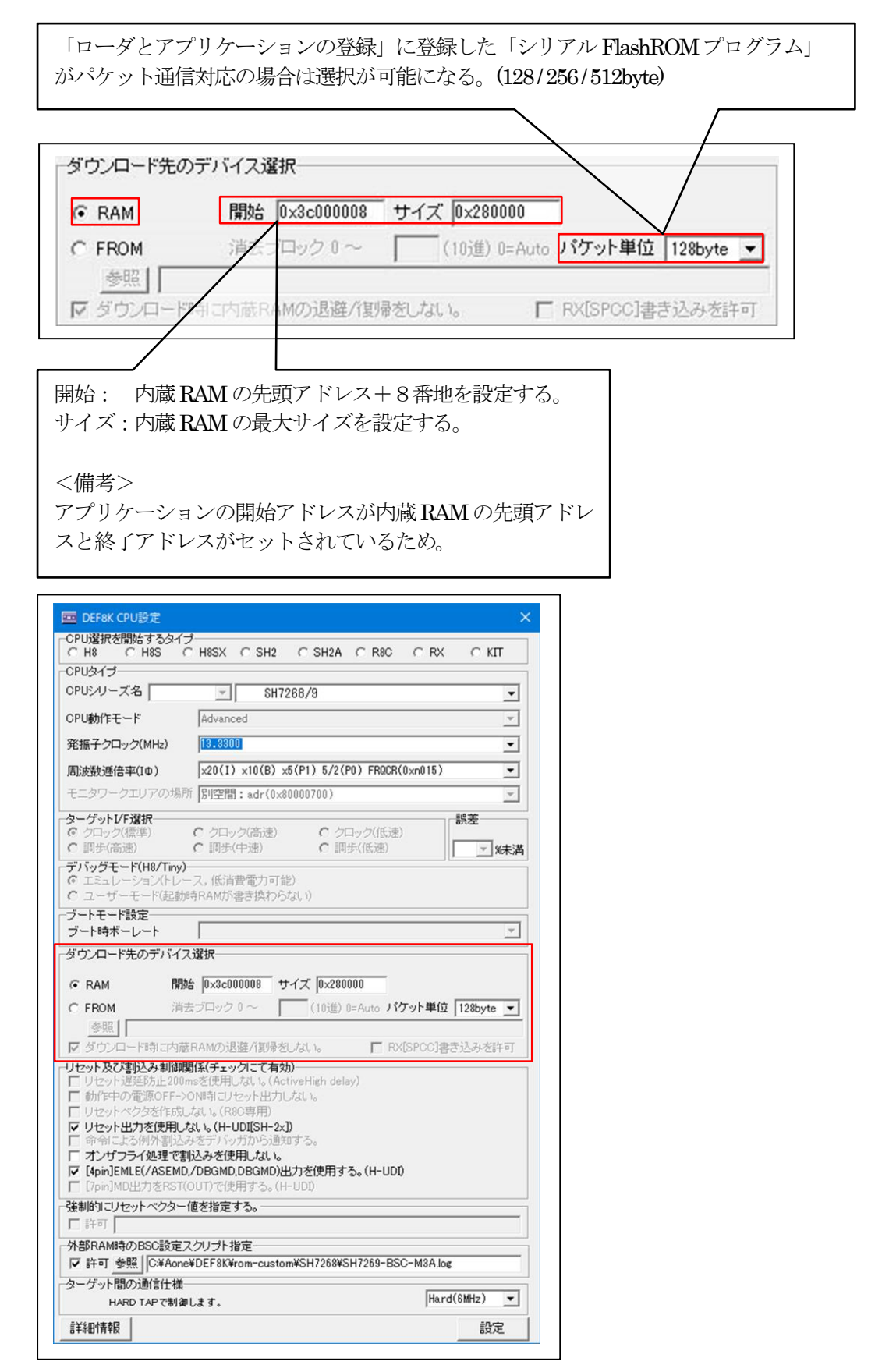

6-4)「DEF8K」の「ローダとアプリケーションの登録」に登録する。

1) ローダプログラムの「参照」をクリックする。

| 🚾 DEF8K ローダとアプリケーションの登録 🛛 🛛 🗙                                                                                                    |
|----------------------------------------------------------------------------------------------------|
| ーフラッシュROMライタープログラム(ダウンローダ *.mot/*.hex)<br> 変版   N:¥UsrAp¥AH8000¥DEF_AH8¥Ver24_00B¥rom-custom¥SH7268¥S25FL032P_BW¥Writer¥debug¥S25FL032P_BW_Writer.mot                             |
|                                                                                                    |
| ローダブログラム(*.mot/*.hex)<br>参照 N:¥UsrAp¥AH8000¥DEF_AH8¥Ver24_008¥rom-custom¥SH7268¥S25FL032P¥Loader¥debug¥S25FL032P_Loader.mot*<br>間始に 0xfff80000 最終adr 0xfff810f3 LoaderSize 0x2000 |
| ーアブリケーションプログラム(*.mot/*.hex)<br>参照   『N:¥UsrAp¥AH8000¥CpuAllTest_ROM_RAM¥Hew4_SH2_sflash_from¥SH7268_9¥SH7269_NOCACHE¥Debug¥SH7269_NOCACHE.mot"                                    |
| 開始 0×fffffff AppSize 0×0 RamMaxSize 0×280000   情報表示   情報CLR                                                                                                    |
| 書込み個数 0 <u>書込み開始</u>                                                                                                    |
| ↓                                                                                                    |

| $\leftarrow \rightarrow$ | 🗥 📩 « Loader » de | ebug            | ✓ <sup>™</sup>    | O debugの検索            |              |
|--------------------------|-------------------|-----------------|-------------------|-----------------------|--------------|
| 整理▼                      | 新しいフォルダー          |                 |                   | 855                   |              |
|                          | S25FL032P_BW      | <b>^</b> 名前     | ^                 | 更新                    | 日時           |
|                          | Loader            | 🗱 S2            | 5FL032P BW Loader | .mot 2023/            | /03/10 10:37 |
|                          | debug             |                 |                   |                       |              |
|                          |                   |                 |                   |                       |              |
|                          | Writer            | ~ <             |                   |                       |              |
|                          | ファイル名(N): Si      | 25FL032P BW Loa | der.mot V         | lex File (*.hex,*.mot | ) ~          |

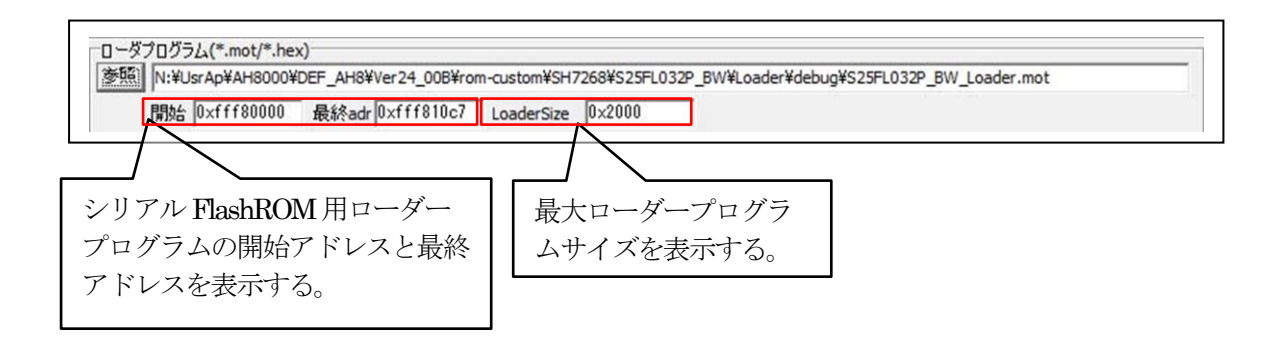

7. シリアル FlashROM 用ローダープログラムの最終確認をする。

7-1)ターゲット基板側のモード設定

「ブートモード3」(シリアルフラッシュメモリからブートする)に設定する。

7-2)「ローダとアプリケーションの登録」で確認する。

1) アプリケーションプログラムの「参照」をクリックする。

| 開始 0×fff80000      | 最終adr 0×fff828ff                                                                                                    | RomMaxSize 0×400000      | Sector 64     | Erase 0     | (10道) 0=Auto      | 全消去開始         |
|--------------------|----------------------------------------------------------------------------------------------------|--------------------------|---------------|-------------|-------------------|---------------|
| ーダプログラム(*.mot/*.he | x)                                                                                                    |                          |               |             |                   |               |
| 照 N:¥UsrAp¥AH8000  | Ver24_00B¥ro                                                                                                    | m-custom¥SH7268¥S25FL0   | 32P¥Loader¥de | bug¥S25FL03 | 2P_Loader.mot"    |               |
| 開始 0×fff80000      | 最終adr 0xfff810f3                                                                                                    | LoaderSize 0x2000        |               |             |                   |               |
| プリケーションプログラム(*.    | mot/*.hex)                                                                                                    |                          |               |             |                   |               |
| N:¥UsrAp¥AH8000    | CpuAllTest_ROM_RAM¥H                                                                                                    | ew4_SH2_sflash_pflash¥SH | 7268_9¥SH726  | 9_NOCACHE_  | 1M¥Debug¥SH7269_N | DCACHE_1M.mot |
|                    | and a second second sec |                          |               | - 1 .++7.0  | 1                 |               |

| ← → * | ↑ 🤤 « SH7269_NO :         | → Debug ~ ひ Debug ~ ひ Debug ~ ひ Debug や 日本の の の の の の の の の の の の の の の の の の の | uaの検索<br>)情報に更新(F5) |
|-------|---------------------------|---------------------------------------------------------------------------------|---------------------|
| 整理▼   | 新しいフォルダー                  |                                                                                 |                     |
|       | SH7269_NOCACHE_1M         | <b>^</b> 名前 <sup>^</sup>                                                        | 更新日時                |
|       | Debug                     | SH7269_NOCACHE_1M.mot                                                           | 2023/03/08 12:05    |
|       | Release SH7269_NOCACHE_2M |                                                                                 |                     |
|       | Hew4_SH2A_GCC             | v <                                                                             |                     |
|       | ファイル名(N): SH72            | 269_NOCACHE_1M.mot V Hex File (                                                 | *.hex,*.mot) ~      |

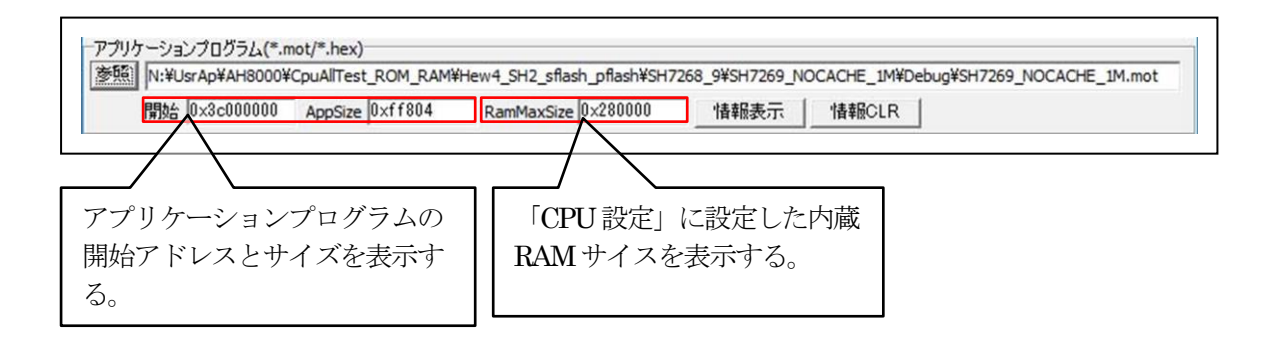

🎾 エーワン株式会社

2)「書込み開始」をクリックする。

| 参照 N:¥UsrAp¥AH8000¥ | DEF_AH8¥Ver24_00B¥ro | m-custom¥SH7268  | 3¥S25FL032P_ | BW¥Writer¥  | debug¥S25FL | 032P_BW_Writer.mot |               |
|---------------------|----------------------|------------------|--------------|-------------|-------------|--------------------|---------------|
| 開始 0×fff80000       | 最終adr 0×fff828ff     | RomMaxSize 0     | <400000      | Sector 64   | Erase 0     | (10)進) 0=Auto      | 全消去開始         |
| ーダプログラム(*.mot/*.he  | x)                   |                  |              |             |             |                    |               |
| 6照 N:¥UsrAp¥AH8000  | DEF_AH8¥Ver24_00B¥rc | om-custom¥SH726  | 8¥S25FL032P  | ¥Loader¥deb | ug¥S25FL032 | P_Loader.mot"      |               |
| 開始 0×fff80000       | 最終adr 0×fff810f3     | LoaderSize 0     | <2000        |             |             |                    |               |
| プリケーションプログラム(*.n    | not/*.hex)           |                  |              |             |             |                    |               |
| N:¥UsrAp¥AH8000¥    | CpuAllTest_ROM_RAM¥H | lew4_SH2_sflash_ | pflash¥SH726 | 8_9¥SH7269  | _NOCACHE_   | M¥Debug¥SH7269_N   | DCACHE_1M.mot |
| 開始 0×3c000000       | AppSize 0×ff804      | RamMaxSize 0     | <280000      | 情報表示        |             | LR                 |               |
|                     |                      |                  |              |             |             |                    | 主はみ閉始         |
| ti入み(は陸行 O          |                      |                  |              |             |             |                    | TACCALLER     |

| EF8K メッセージBOX   書込みブログラムの転送              | ① FROM 書き込みプログラムの転送    |
|------------------------------------------|------------------------|
| <b>Ξ</b> DEF8K メッセージBOX X<br>セクターイレーズ    | ② FROMのセクターイレーズ        |
| ■ DEF8K メッセージBOX ×<br>■<br>ユーザモードでダウンロード | ③ 拡張パケットでの FROM への書き込み |

| 開始 0×fff80000           | 最終adr 0×fff828ff     | RomMaxSize 0×400000       | Sector 64     | Erase 0      | (10道) 0=Auto      | 全消去開始          |
|-------------------------|----------------------|---------------------------|---------------|--------------|-------------------|----------------|
| ] ーダプログラム(*.mot/*.he    | x)                   |                           |               |              |                   |                |
| 参照 N:¥UsrAp¥AH8000      | ¥DEF_AH8¥Ver24_00B¥r | om-custom¥SH7268¥S25FL0   | 32P¥Loader¥de | bug¥S25FL032 | P_Loader.mot"     |                |
| 開始 0×fff80000           | 最終adr 0×fff810f3     | LoaderSize 0x2000         | _             |              |                   |                |
| ,<br>7プリケー・ションプログラム(*.) | not/*.hex)           |                           |               |              |                   |                |
| 参照 IN:¥UsrAp¥AH8000     | ¥CpuAllTest ROM RAM¥ | Hew4 SH2 sflash pflash¥SH | 17268 9¥SH726 | 59 NOCACHE   | 1M¥Debug¥SH7269 N | OCACHE 1M.mot" |
| 開始 0×3c000000           | AppSize 0×ff804      | RamMaxSize 0x280000       | 情報表示          |              |                   | -              |
| + ション(田米) 1 - まい        | ムけて受け 秋フレキレ          | *                         |               |              |                   | 書につ見知み         |
| 部心の回致「 音ど               | ゆは止ゆに於ししまし           | vico                      |               |              |                   | 香込の用語          |

7-3)「アプリケーションプログラム」が正常に書き込みされたかベリファイで確認する。

1) ターゲットの電源を再投入後、ロード時間を待ってから接続する。 (参考) 1.0M バイトコードのロード時間は約5秒

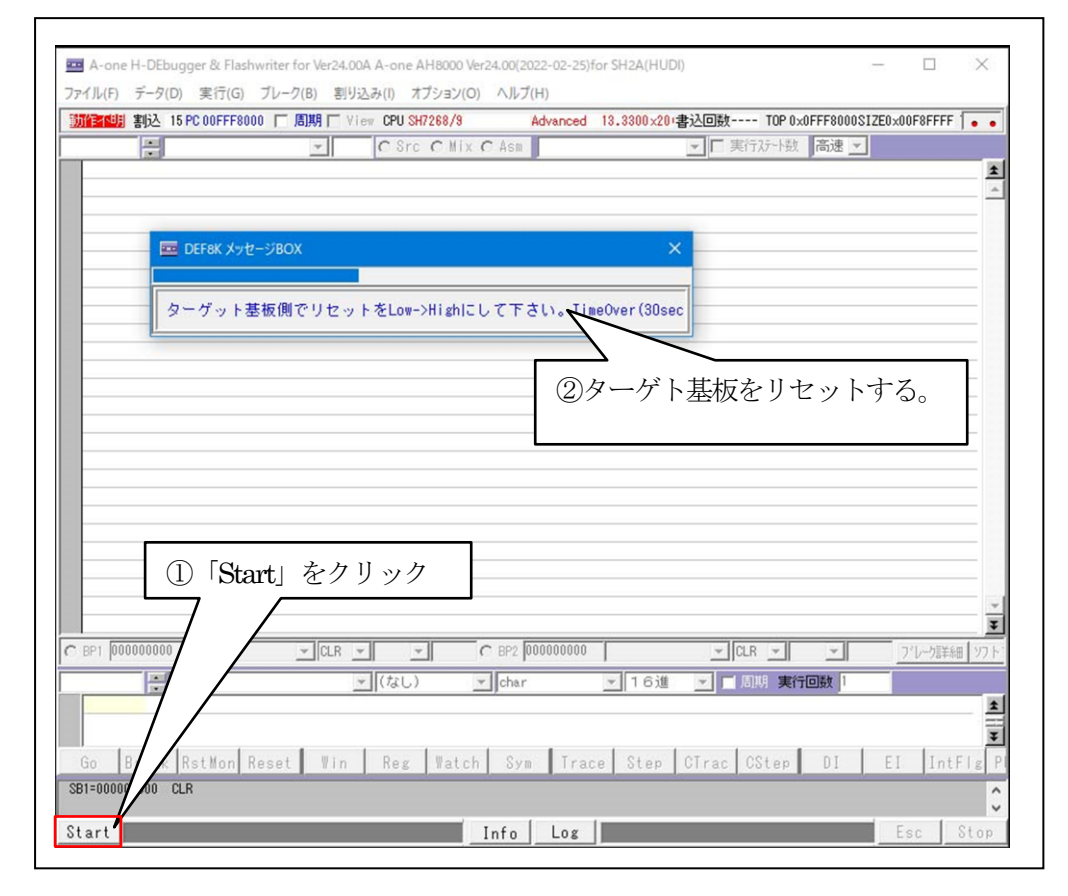

|                     |                                                 | - 100 |
|---------------------|-------------------------------------------------|-------|
|                     |                                                 | _     |
| 8C000800: D211      | mov. 1 8(0x3c000848(pc2), r2 (1)                |       |
| 80000804: 3268      | sub r6.r2 (1)                                   |       |
| 3C000806: 422E      | ldc r2.vbr (1) シリアル Flash ROM                   |       |
| 3C000808: 01400001  | movi20 #0x40001,r1 <1>                          | _     |
| SC00080C: 6213      | mov r1,r2 <1> からロード後のアプ                         |       |
| 3C00080E: 426A      | Ids r2, fpscr (1)                               | _     |
| 3C000810: 02E00010  | movi20 #0xe0010,r2 <1> リケーションフロク                |       |
| 3C000814: E10F      | mov #0xf,r1 <1> ;; )                            |       |
| 3C000816: 32110418  | mov.b r1,@(0x418,r2) <1>                        |       |
| 3C00081A: D30C      | mov.1 @(0x3c00084c <pc>),r3 &lt;1&gt;</pc>      |       |
| 3C00081C: 434B      | jsr/n ®r3 <3>                                   |       |
| 3C00081E: 02E00010  | movi20 #0xe0010,r2 <1>                          |       |
| 3C000822: E100      | mov #0×0,r1 <1>                                 |       |
| 3C000824: 32110418  | mov.b r1,0(0×410,r2) <1>                        |       |
| 3C000828: 026A      | sts fpscr, r2 <1>                               |       |
| 8C00082A: D109      | mov.1 @(0x3c000850 <pc>),r1 &lt;1&gt;</pc>      |       |
| 3C00082C: 2219      | and r1,r2 <1>                                   |       |
| 3C00082E: 426A      | Ids r2, fpscr <1>                               |       |
| SC000830: D308      | mov.1 8(Ux3cUU0854 <pc>),r3 &lt;1&gt;</pc>      |       |
| R13001832* 4348     |                                                 |       |
| BP1 00000000        |                                                 | 1     |
| ÷.                  | ▼ (なし) ▼ char ▼ 16進 ▼ 目周期 実行回数 1                |       |
|                     |                                                 |       |
|                     |                                                 |       |
|                     |                                                 | - 1   |
| Go Break Rst Mon Re | set Win Reg Watch Sym Trace Step Clrac OStep DI |       |

-

## 2) 内蔵 RAM とベリファイする。

| 🔤 A-one H-DEbugger & Flash | writer for Ver24.00A A-one AH8000 Ver24.00(2022-02-25)for SH2A(HUDI) — | □ ×             |
|----------------------------|------------------------------------------------------------------------|-----------------|
| ファイル(F) データ(D) 実行(G)       | ブレーク(B) 割り込み(I) オプション(O) ヘルプ(H)                                        |                 |
| エミュレーション(B)                | > 期 厂 View CPU SH7268/9 Advanced 13.3300×20(書込回数 TOP 0                 | )×3C000008; • • |
| ダウンロード(D)                  | ▼ C Src C Mix @ Asm ▼ ▼ ▼ 実行び-ド徴                                       | 1 高速 ▼          |
| シンボル読込み(Y)                 | mov.1 @(0x3c000848 <pc>),r2 &lt;1&gt;</pc>                             | *               |
| Makeファイルの指定(7)             | mov #0×10,r6 <1>                                                       |                 |
| WIAKEノアイ ) レジプ目入上(上)       | sub r6, r2 <1>                                                         |                 |
| ベリファイ(V)                   | Idc r2, vbr <1>                                                        |                 |
| <b>アップロード</b> (1)          | movi20 #0×40001,r1 <1>                                                 |                 |
| 7770-1(0)                  | mov r1, r2 <1>                                                         |                 |
| アブソリュートファイル設定(A)           | Ids r2,tpscr (1)                                                       |                 |
|                            | movizu #0xe0010,r2 <1>                                                 |                 |
| CPU設定読込み(S)                | mov #uxt,ri <i></i>                                                    |                 |
| CPU設定登録(R)                 | mov.b r1,6(0X416,r2) <12                                               |                 |
|                            | ier/n 0r3 (3)                                                          |                 |
| R8C-IDコード確認/変更(I)          | movi20 #0xe0010.r2 <1>                                                 |                 |
| っ ポプロガニレジ ナバン              | mov #0x0.r1 <1>                                                        |                 |
| ユーリプログラム/月去(E)             | mov.b r1.8(0x418,r2) <1>                                               |                 |
| スクリプト実行(L)                 | sts fpscr, r2 <1>                                                      |                 |
|                            | mov.1 @(0x3c000850 <pc>),r1 &lt;1&gt;</pc>                             |                 |
| オフライン作業(O)                 | and r1,r2 <1>                                                          |                 |
| オフライン環境設定(M)               | lds r2, fpscr <1>                                                      |                 |
|                            | mov.1 @(0x3c000854 <pc>),r3 &lt;1&gt;</pc>                             |                 |
| 終了(E)                      | ier/n Br3 (3)                                                          | <b></b>         |
| I te DL I Innonnonn I      |                                                                        | -               |
|                            | ▼ (なし) ▼ char ▼ 16進 ▼ 「周期 実                                            | 行回数 1           |
|                            |                                                                        | •               |
|                            |                                                                        |                 |
|                            |                                                                        | <u> </u>        |
| Go Break RstMon R          | eset Win Reg Watch Sym Trace Step CTrac CStep                          | DI EJ           |
|                            |                                                                        |                 |
|                            |                                                                        |                 |
| Start                      | Info Log                                                               | Esc Stop        |

| ← → ~ ↑ <mark>·</mark> « SH7269_NO : | Debug v Ö , O Debu              | igの検索            |
|--------------------------------------|---------------------------------|------------------|
| 整理 ▼ 新しいフォルダー                        |                                 | == • 🔟 ?         |
| SH7269_NOCACHE_1M                    | ^ 名前 ^                          | 更新日時             |
| Debug                                | SH7269 NOCACHE 1M.mot           | 2023/03/08 12:05 |
| Release                              |                                 |                  |
| SH7269_NOCACHE_2M                    |                                 |                  |
| Hew4_SH2A_GCC                        | ~ <                             |                  |
| ファイル名(N): SH72                       | 69 NOCACHE 1M.mot V Hex File (* | .hex,*.mot) ~    |
|                                      |                                 |                  |

| DEF8  | K ベリファイ                                           | ×              |
|-------|---------------------------------------------------|----------------|
| File  | _pflash¥SH7268_9¥SH7269_NOCACHE_1M¥Debug¥SH7269_N | OCACHE_1M.mot" |
| Start | ベクターテーブルからベリファイ(デバッガ使用ベクターは) <u>▼</u>             | TOP 0x3C000008 |
| Oł    | <                                                 | Cancel         |

【ベリファイ中】

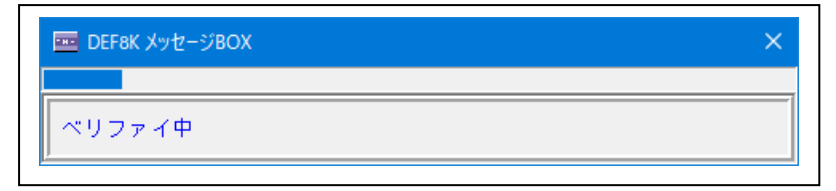

【ベリファイ結果】

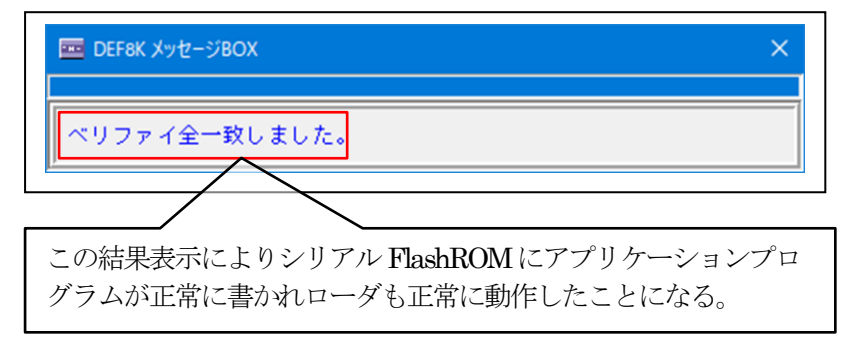

- 8. 注意事項
  - ・本文書の著作権は、エーワン(株)が保有します。
  - ・本文書を無断での転載は一切禁止します。
  - ・本文書に記載されている内容についての質問やサポートはお受けすることが出来ません。
  - ・本文章に関して、ルネサス エレクトロニクス社への問い合わせは御遠慮願います。
  - ・本文書の内容に従い、使用した結果、損害が発生しても、弊社では一切の責任は負わないものとします。
  - ・本文書の内容に関して、万全を期して作成しましたが、ご不審な点、誤りなどの点がありましたら弊社までご連絡くだされば幸いです。
  - ・本文書の内容は、予告なしに変更されることがあります。

₹486-0852

愛知県春日井市下市場町 6-9-20 エーワン株式会社 https://www.aone.co.ip

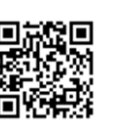

メンシューワン株式会社